# BASIC SURVEY FOR CONSTRUCTION OF BOREHOLE DATABASE IN AFRICAN COUNTRIES

# USERS' MANUAL FOR BOREHOLE DATASET OF GRANT AID COOPERATION PROJECTS

FEBRUARY 2022

JAPAN INTERNATIONAL COOPERATION AGENCY (JICA) EARTH SYSTEM SCIENCE CO., LTD.

# Table of Content

| 1. | Out   | line of Borehole Dataset constructing work1                                   |
|----|-------|-------------------------------------------------------------------------------|
|    | 1.1.  | Project included in Borehole Dataset1                                         |
|    | 1.2.  | Folders and files constituting the Dataset                                    |
|    | 1.3.  | Information contained in the Borehole Dataset MS Excel File7                  |
|    | 1.3.  | 1. Information about well locations, drilling, pumping tests, and facilities7 |
|    | 1.3.2 | 2. Parameters for Water Quality                                               |
|    | 1.3.3 | 3. Information items for project                                              |
|    | 1.3.4 | 4. Information about updated information15                                    |
|    | 1.3.  | 5. Local administrative division of each country16                            |
| 2. | Util  | ization of Borehole dataset17                                                 |
|    | 2.1.  | Preparation for analysis _ Focal point of data copy 17                        |
|    | 2.2.  | How to use Filter function                                                    |
|    | 2.3.  | Hyperlink of image data                                                       |
|    | 2.4.  | Function of pivot table                                                       |
|    | 2.5.  | Integrate updated information into old information                            |
|    | 2.6.  | Import into GIS (Geo Information System)                                      |
|    | 2.7.  | Note on use power query function                                              |

# Table List

| Table 1-1 | Projects stored in the Borehole Dataset                        | 1  |
|-----------|----------------------------------------------------------------|----|
| Table 1-2 | Items for well location, drilling, pumping test and facilities | 8  |
| Table 1-3 | Items for Water Quality                                        | 13 |
| Table 1-4 | Information items for project                                  | 15 |
| Table 1-5 | Item of Local Administrative Division Sheet                    | 16 |

# Figure List

| Figure 1-1  | Location of the boreholes contained in the Dataset  | 6  |
|-------------|-----------------------------------------------------|----|
| Figure 1-2  | Structure of folders and a file in Borehole Dataset | 7  |
| Figure 2-1  | Attention of coping with sheet tab                  | 17 |
| Figure 2-2  | Structure of dataset sheet and field name           | 18 |
| Figure 2-3  | Setting filter function                             | 19 |
| Figure 2-4  | Example of data extract with filter function        | 20 |
| Figure 2-5  | Clear narrowing down                                | 20 |
| Figure 2-6  | Open image file on the dataset                      | 21 |
| Figure 2-7  | Folder hierarchy of dataset file and image file     | 21 |
| Figure 2-8  | Select area of table                                | 22 |
| Figure 2-9  | Setting of table name                               | 22 |
| Figure 2-10 | Creating pivot table                                | 23 |
| Figure 2-11 | Creating aggregate table with pivot table           | 24 |
| Figure 2-12 | Creating graph with pivot table                     | 25 |
| Figure 2-13 | Example of created graph                            | 25 |
| Figure 2-14 | Remove redundant row to convert to CSV file         | 26 |
| Figure 2-15 | Converting into CSV file                            | 27 |
| Figure 2-16 | Adding CSV layer with QGIS                          | 27 |
| Figure 2-17 | Setting of CSV file and coordinate field            | 28 |
| Figure 2-18 | Example of Plotting on QGIS                         | 28 |

# 1. Outline of Borehole Dataset constructing work

# 1.1. Project included in Borehole Dataset

The project list contained in the Borehole Dataset is shown in Table 1-1. Project ID is the symbol to identify the project that the borehole was constructed, and id given to each project. However, if a project is separated to plural phases and it is impossible to identify how many boreholes were drilled in each phase, there are several phases in the project, one ID is given to such project. Therefore, the number of Project ID is less than the number of each phase counted based on the E/N.

The locations of these boreholes are shown in Figure 1-1.

| Country         | Voor                                                                   | Droject                                                                                                    | Number   |  |
|-----------------|------------------------------------------------------------------------|----------------------------------------------------------------------------------------------------|----------|--|
| Country         | Teal                                                                   | Tioject                                                                                                    | of wells |  |
| Angola          | 2001                                                                   | PROJECT FOR WATER SUPPLY IN LUANDA PROVINCE (PHASE II)                                                                                                    | 7        |  |
| Benin           | 1988                                                                   | PROJET POUR L'EXPLOITATION DES EAUX SOUTERRAINES (PHASE II)                                                                                                    | 135      |  |
| Benin           | nin 1992 PROJET POUR L' EXPLOITATION DES EAUX SOUTERRAINES (PHASE III) |                                                                                                    |          |  |
| Benin           | 1995                                                                   | PROJET POUR L'EXPLOITATION DES EAUX SOUTERRAINES (PHASE IV)                                                                                                    | 415      |  |
| Benin           | 2005                                                                   | PROJET D'APPROVISIONNEMENT EN EAU POTABLE DANS LA REGION<br>RURALE (PHASE V)                                                                                         | 293      |  |
| Benin           | 2009                                                                   | DE L'ETUDE DU CONCEPT DE BASE POUR LE PROJET<br>D'APPROVISIONNEMENT EN EAU POTABLE DANS LA REGION RURALE<br>(PHASE VI)                                               | 15       |  |
| Benin           | 2009                                                                   | PROJET D' APPROVISIONNEMENT EN EAU POTABLE DANS LA REGION<br>RURALE (PHASE VI)                                                                                       | 176      |  |
| Benin           | 2016                                                                   | DE L'ETUDE DU PLAN DE BASE SUR LE PROJET D'APPROVISIONNEMENT EN<br>EAU POTABLE PAR L'EXPLOITATION DES EAUX SOUTERRAINES DES<br>COMMUNES DE GLAZOUÉ ET DE DASSA-ZOUMÉ | 20       |  |
| Burkina<br>Faso | 1998                                                                   | PROJET D'APPROVISIONNEMENT EN EAU POTABLE EN VUE DE<br>L'ERADICATION DU VER DE GUINEE (T-1)                                                                          | 90       |  |
| Burkina<br>Faso | 1999                                                                   | PROJET D'APPROVISIONNEMENT EN EAU POTABLE EN VUE DE<br>L'ERADICATION DU VER DE GUINEE (T-2)                                                                          | 249      |  |
| Burkina<br>Faso | 2000                                                                   | PROJET D'APPROVISIONNEMENT EN EAU POTABLE EN VUE DE<br>L'ERADICATION DU VER DE GUINEE (T-3)                                                                          | 130      |  |
| Burkina         | 2009                                                                   | PROJET DE L'APPROVISIONNEMENT EN EAU POTABLE DANS LE PLATEAU<br>CENTRAL ET LE CENTRE SUD (T-1)                                                                       | 130      |  |
| Burkina         | 2010                                                                   | PROJET DE L'APPROVISIONNEMENT EN EAU POTABLE DANS LE PLATEAU<br>CENTRAL ET LE CENTRE SUD (T. 2)                                                                      | 204      |  |
| Burkina<br>Faso | 2011                                                                   | PROJET DE L'APPROVISIONNEMENT EN EAU POTABLE DANS LE PLATEAU<br>CENTRAL ET LE CENTRE SUD (T-3)                                                                       | 100      |  |
| Burkina<br>Faso | 2012                                                                   | PROJECT FOR CONSTRUCTION OF THE HEALTH AND SOCIAL PROMOTION<br>CENTERS                                                                                               | 33       |  |
| Burkina<br>Faso | 2013                                                                   | PROJET DE L'APPROVISIONNEMENT EN EAU POTABLE DANS LE PLATEAU<br>CENTRAL ET LE CENTRE SUD (PHASE2, T-1)                                                               | 159      |  |
| Burkina<br>Faso | 2014                                                                   | PROJET DE L'APPROVISIONNEMENT EN EAU POTABLE DANS LE PLATEAU<br>CENTRAL ET LE CENTRE SUD (PHASE2, T-2)                                                               | 264      |  |
| Burkina<br>Faso | 2015                                                                   | PROJET DE L'APPROVISIONNEMENT EN EAU POTABLE DANS LE PLATEAU<br>CENTRAL ET LE CENTRE SUD (PHASE2, T-3)                                                               | 161      |  |
| Cameroon        | 1995                                                                   | PROJECT FOR RURAL WATER SUPPLY (T-2)                                                                                                    | 14       |  |
| Cameroon        | 1996                                                                   | PROJECT FOR RURAL WATER SUPPLY (T-3)                                                                                                    | 16       |  |
| Cameroon        | 2006                                                                   | PROJET D'HYDRAULIQUE RURAL (PHASE IV, T-1)                                                                                                    | 101      |  |
| Cameroon        | 2007                                                                   | PROJET D'HYDRAULIQUE RURAL (PHASE IV, T-2)                                                                                                    | 138      |  |
| Cameroon        | 2012                                                                   | PROJECT FOR RURAL WATER SUPPLY (T-1)                                                                                                    | 70       |  |
| Cote d'Ivoire   | 1997                                                                   | PROJET D'APPROVISIONNEMENT EN EAU POTABLE EN MILIEU RURAL (T-2)                                                                                                    | 92       |  |
| Cote d'Ivoire   | 1998                                                                   | LE PROJET D'APPROVISIONNEMENT EN EAU POTABLE EN MILIEU RURAL (T-<br>3)                                                                                               | 293      |  |

Table 1-1 Projects stored in the Borehole Dataset

| Country          | Year                   | Project                                                                                                    | Number<br>of wells |  |  |  |
|------------------|------------------------|----------------------------------------------------------------------------------------------------|--------------------|--|--|--|
| Cote d'Ivoire    | 2015                   | PROJECT ON HUMAN RESOURCE DEVELOPMENT FOR STRENGTHENING<br>LOCAL ADMINISTRATION IN CENTRAL AND NORTHERN AREAS                   | 46                 |  |  |  |
| Cote d'Ivoire    | 1992,<br>1993,<br>1993 | , PROJET HYDRAULIQUE VILLAGEOISE DANS LA REGION DU NORD                                                                         |                    |  |  |  |
| Eswatini         | 1997                   | RURAL WATER SUPPLY PROJECT                                                                                                    | 154                |  |  |  |
| Eswatini         | 2001                   | BASIC DESIGN STUDY PROJECT FOR RURAL WATER SUPPLY (PHASE 2)                                                                     | 15                 |  |  |  |
| Eswatini         | 2002                   | PROJECT FOR RURAL WATER SUPPLY (PHASE 2)                                                                                        | 111                |  |  |  |
| Ethiopia         | 2005                   | PROJECT FOR THE WATER SUPPLY IN SOUTHERN NATIONS; NATIONALITIES AND PEOPLE' REGIONAL STATE (T-1)                                | 144                |  |  |  |
| Ethiopia         | 2006                   | PROJECT FOR THE WATER SUPPLY IN SOUTHERN NATIONS; NATIONALITIES<br>AND PEOPLE' REGIONAL STATE (T-2)                             | 199                |  |  |  |
| Ethiopia         | 2008                   | PROJECT FOR RURAL WATER SUPPLY IN OROMIA REGION (T-1)                                                                           | 31                 |  |  |  |
| Ethiopia         | 2008                   | PROJECT FOR RURAL WATER SUPPLY IN TIGRAY REGION                                                                                 | 122                |  |  |  |
| Ethiopia         | 2009                   | PROJECT FOR RURAL WATER SUPPLY IN OROMIA REGION (T-2)                                                                           | 41                 |  |  |  |
| Ethiopia         | 2010                   | PROJECT FOR RURAL WATER SUPPLY IN OROMIA REGION (T-3)                                                                           | 6                  |  |  |  |
| Ethiopia         | 2011                   | PROJECT FOR KUKAL WATER SUPPLY IN OROMIA REGION (1-4)                                                                           | 13                 |  |  |  |
| Gambia           | 2004,<br>2005,<br>2006 | PROJECT FOR INTEGRATED WATER USE (PHASE II)                                                                                     | 26                 |  |  |  |
| Ghana            | 2000                   | PROJECT FOR RURAL WATER SUPPLY (PHASE IV)                                                                                       | 178                |  |  |  |
| Ghana            | 1990,<br>1991          | PROJECT FOR RURAL WATER SUPPLY (PHASE II)                                                                                       | 247                |  |  |  |
| Guinea           | 1999                   | PROJET D'APPROVISIONNEMENT RURAL EN EAU POTABLE DE LA GUINEE<br>MARITIME (T-1)                                                  | 17                 |  |  |  |
| Guinea           | 2000                   | PROJET D'APPROVISIONNEMENT RURAL EN EAU POTABLE DE LA GUINEE<br>MARITIME (T-2)                                                  | 125                |  |  |  |
| Guinea           | 2001                   | PROJET D'APPROVISIONNEMENT RURAL EN EAU POTABLE DE LA GUINEE<br>MARITIME (T-3)                                                  | 115                |  |  |  |
| Kenya            | 2006                   | PROJECT FOR RURAL WATER SUPPLY (PHASE I)                                                                                        | 78                 |  |  |  |
| Kenya            | 2011                   | SECOND PREPARATORY SURVEY ON THE PROJECT FOR RURAL WATER SUPPLY IN BARINGO COUNTY                                               | 10                 |  |  |  |
| Kenya            | 2011                   | PROJECT FOR RURAL WATER SUPPLY (PHASE2)                                                                                         | 73                 |  |  |  |
| Kenya            | 2014,<br>2015          | PROJECT FOR RURAL WATER SUPPLY IN BARINGO COUNTY                                                                                | 135                |  |  |  |
| Lesotho          | 1995                   | WATER SUPPLY AND SANITATION PROJECT FOR PRIMARY SCHOOLS (STAGE-1)                                                               | 134                |  |  |  |
| Lesotho          | 1996                   | WATER SUPPLY AND SANITATION PROJECT FOR PRIMARY SCHOOLS (STAGE-2)                                                               | 67                 |  |  |  |
| Madagascar       | 2000                   | PROJET DE L'EXPLOITATION DES EAUX SOUTERRAINES DANS LA REGION<br>SUD-OUEST (PHASE II, T-1)                                      | 11                 |  |  |  |
| Madagascar       | 2003                   | PROJET DE L'EXPLOITATION DES EAUX SOUTERRAINES DANS LA REGION<br>SUD-OUEST (PHASE II, T-3)                                      | 67                 |  |  |  |
| Madagascar       | 2004                   | PROJET DE L'EXPLOITATION DES EAUX SOUTERRAINES DANS LA REGION<br>SUD-OUEST (PHASE II, T-4)                                      | 83                 |  |  |  |
| Malawi           | 1992                   | MCHINJI GROUNDWATER DEVELOPMENT PROJECT (T-1)                                                                                   | 112                |  |  |  |
| Malawi           | 1993                   | MCHINJI GROUNDWATER DEVELOPMENT PROJECT (T-2)                                                                                   | 110                |  |  |  |
| Malawi           | 1997                   | RURAL WATER SUPPLY PROJECT IN THE WEST OF MZIMBA DISTRICT (T-2)                                                                 | 295                |  |  |  |
| Malawi<br>Malawi | 1998<br>2006           | KURAL WATER SUPPLY PROJECT IN THE WEST OF MZIMBA DISTRICT (T-3)<br>PROJECT FOR THE GROUNDWATER DEVELOPMENT IN LILONGWE WEST (T- | 148<br>24          |  |  |  |
| Malawi           | 2007                   | 2) PROJECT FOR THE GROUNDWATER DEVELOPMENT IN LILONGWE WEST (T-                                                                 | 129                |  |  |  |
| Malawi           | 2010                   | PROJECT FOR SELECTED MARKET CENTRES AND RURAL WATER SUPPLY IN<br>MCHINII AND KASUNGU DISTRICT                                   | 12                 |  |  |  |
| Malawi           | 2011                   | BASIC DESIGN STUDY PROJECT FOR GROUNDWATER DEVELOPMENT IN<br>MWANZA AND NENO                                                    | 5                  |  |  |  |
| Malawi           | 2011                   | PROJECT FOR GROUNDWATER DEVELOPMENT IN MWANZA AND NENO                                                                          | 123                |  |  |  |

| Country    | Year          | Project                                                                                                 | Number<br>of wells |
|------------|---------------|----------------------------------------------------------------------------------------------------|--------------------|
| Malawi     | 2012          | PROJECT FOR SELECTED MARKET CENTRES AND RURAL WATER SUPPLY IN MCHINJI AND KASUNGU DISTRICT              | 334                |
| Mali       | 1999          | LE PROJET D'ALIMENTATION EN EAU POTABLE DANS LES CERCLES DE<br>KATI, KOULIKORO ET KANGABA (T-1)         | 106                |
| Mali       | 2000          | LE PROJET D'ALIMENTATION EN EAU POTABLE DANS LES CERCLES DE<br>KATI, KOULIKORO ET KANGABA (T-2)         | 139                |
| Mali       | 2003          | PROJET D'APPROVISIONNEMENT EN EAU POTABLE DANS LES REGIONS DE KAYES, SEGOU ET MOPTI (T-1)               | 38                 |
| Mali       | 2004          | PROJET D'APPROVISIONNEMENT EN EAU POTABLE DANS LES REGIONS DE KAYES, SEGOU ET MOPTI (T-2)               | 135                |
| Mali       | 2005          | PROJET D'APPROVISIONNEMENT EN EAU POTABLE DANS LES REGIONS DE KAYES, SEGOU ET MOPTI (T-3)               | 129                |
| Mali       | 2009          | PROJET D'ALIMENTATION EN EAU POTABLE DANS LA RÉGION DE SIKASSO                                          | 187                |
|            | 1993.         | PROJET POUR L'HHYDRAULIOUE VILLAGEOISE VISANT A L'ERADICATION                                           |                    |
| Mali       | 1993,<br>1994 | DU VER DE GUINEE                                                                                        | 717                |
| Mauritania | 1997          | LE PROJET D'APPROVISIONNEMENT EN EAU POTABLE EN VUE DE<br>L'ERADICATION DU VER DE GUINEE (PHASE 1)      | 28                 |
| Mauritania | 1998          | LE PROJET D'APPROVISIONNEMENT EN EAU POTABLE EN VUE DE<br>L'ERADICATION DU VER DE GUINEE (PHASE 2, T-1) | 92                 |
| Mauritania | 1999          | LE PROJET D'APPROVISIONNEMENT EN EAU POTABLE EN VUE DE<br>L'ERADICATION DU VER DE GUINEE (PHASE 2, T-2) | 150                |
| Mauritania | 2000          | LE PROJET D'APPROVISIONNEMENT EN EAU POTABLE EN VUE DE<br>L'ERADICATION DU VER DE GUINEE (PHASE 2, T-3) | 93                 |
| Mauritania | 2004          | PROJET D'APPROVISIONNEMENT EN ÉAU POTABLE DANS LA REGION<br>AUSTRALE (T-1)                              | 17                 |
| Mauritania | 2005          | PROJET D'APPROVISIONNEMENT EN EAU POTABLE DANS LA REGION<br>AUSTRALE (TRANCH 2)                         | 24                 |
|            | 1993          |                                                                                                    |                    |
| Mauritania | <b>~</b>      | PROJET D'HYDROULIIQUE RURALE DU CENTRE-SUD MAURITANEN                                                   | 232                |
| Mozambique | 1996          | PROJECT FOR THE DEVELOPMENT OF RURAL DRINKING WATER SUPPLY IN GAZAPROVINCE (T-1)                        | 30                 |
| Mozambique | 1996          | PROJECT FOR THE DEVELOPMENT OF RURAL DRINKING WATER SUPPLY IN<br>GAZAPROVINCE (T-2)                     | 178                |
| Mozambique | 2000          | PROJECT FOR GROUNDWATER DEVELOPMENT FOR RURAL WATER SUPPLY<br>IN ZAMBEZIA PROVINCE (T-1)                | 26                 |
| Mozambique | 2001          | PROJECT FOR GROUNDWATER DEVELOPMENT FOR RURAL WATER SUPPLY<br>IN ZAMBEZIA PROVINCE (T-2)                | 86                 |
| Mozambique | 2002          | PROJECT FOR GROUNDWATER DEVELOPMENT FOR RURAL WATER SUPPLY<br>IN ZAMBEZIA PROVINCE (T-3)                | 59                 |
| Niger      | 1987          | PROJECT FOR RURAL WATER SUPPLY (T-1)                                                                    | 25                 |
| Niger      | 1988          | PROJECT FOR RURAL WATER SUPPLY (T-2)                                                                    | 82                 |
| Niger      | 1990          | PROJET D'EXPLOITATION DES EAUX SOUTERRAINES                                                             | 108                |
| Niger      | 1990          | PROJET DE REHABILITATION DE LA REGION DE OUALLAM EN REPUBLIQUE                                          | 18                 |
| Niger      | 1991          | PROJET NOLK (1-1)<br>PROJET DE REHABILITATION DE LA REGION DE OUALLAM EN REPUBLIQUE<br>DU NICEP (T. 2)  | 51                 |
| Niger      | 1992          | PROJET DE REHABILITATION DE LA REGION DE OUALLAM EN REPUBLIQUE                                          | 38                 |
| Niger      | 1994          | PROJET DE REHABILITATION DE LA REGION DE OUALLAM EN REPUBLIQUE                                          | 17                 |
| Niger      | 1995          | PROJECT DE REHABILITATION DE LA REGION DE OUALLAM EN REPUBLIQUE                                         | 46                 |
| Niger      | 1996          | PROJET DE REHABILITATION DE LA REGION DE OUALLAM EN REPUBLIQUE                                          | 22                 |
| Niger      | 1997          | PROJET D'APPROVISIONNEMENT EN EAU POTABLE EN VUE DE                                                     | 19                 |
|            |               | DEKADICATION DU VER DE GUINEE (T-1)                                                                     | -                  |
| Niger      | 1998          | DU VER DE GUINEE (T-2)                                                                                  | 106                |

| Country      | Year          | Project                                                                                                    | Number<br>of wells |
|--------------|---------------|----------------------------------------------------------------------------------------------------|--------------------|
| Niger        | 2005          | PROJET D'APPROVISONMENT EN EAU POTABLE EN VUE DE L'ERADICATION<br>DU VER DE GUINEE DANS LA REGION DE ZINDER (T-2)                                                                       | 55                 |
| Niger        | 2006          | PROJET D'APPROVISONMENT EN EAU POTABLE EN VUE DE L'ERADICATION<br>DU VER DE GUINEE DANS LA REGION DE ZINDER (T-3)                                                                       | 130                |
| Niger        | 2009,<br>2010 | PROJET D' APPROVISIONNEMENT EN EAU POTABLE EN VUE DE L'<br>ÉRADICATION DU VER DE GUINÉE DANS LA RÉGION DE TILLABÉRI (T-2, 3)                                                            | 240                |
| Senegal      | 2004          | PROJET D'APPROVISIONNEMENT EN EAU EN MILIEU RURAL (T-1)                                                                                                    | 7                  |
| Senegal      | 2005          | PROJET D'APPROVISIONNEMENT EN EAU EN MILIEU RURAL (T-2)                                                                                                    | 8                  |
| Senegal      | 2009          | PROJET D'APPROVISIONNEMNET EN EAU POTABLE DANS LA RÉSION DE<br>TAMBACOUNDA                                                                                                    | 21                 |
| Senegal      | 2015          | PROJET DE L'APPROVISIONNEMENT EN EAU POTABLE ET DE<br>L'AMÉLIORATION DES CONDITIONS D'HYGIÈNE DANS LES ZONES RURALES                                                                    | 5                  |
| South Africa | 2003          | PROJECT FOR RURAL WATER SUUPLY AND PROVISION OF SANITATION IN EASTERN CAPE (T-1)                                                                                                    | 23                 |
| Tanzania     | 1996          | PROJECT FOR IMPROVEMENT OF WATER SUPPLY AND MEDICAL SERVICE IN<br>REFUGEES AFFECTED AREAS OF KAGERA REGION (T-1)                                                                        | 70                 |
| Tanzania     | 1997          | PROJECT FOR IMPROVEMENT OF WATER SUPPLY AND MEDICAL SERVICE IN<br>REFUGEES AFFECTED AREAS OF KAGERA REGION (T-2)                                                                        | 61                 |
| Tanzania     | 2004          | BASIC DESIGN STUDY PROJECT FOR WATER SUPPLY DEVELOPMENT<br>AROUND THE METROPOLITAN AREA                                                                                                 | 10                 |
| Tanzania     | 2004          | PROJECT FOR RURAL WATER SUPPLY IN LINDI AND MTWARA REGIONS (T-2)                                                                                                    | 155                |
| Tanzania     | 2005          | PROJECT FOR RURAL WATER SUPPLY IN LINDI AND MTWARA REGIONS (T-3)                                                                                                    | 79                 |
| Tanzania     | 2006          | PROJECT FOR ZANZIBAR URBAN WATER SUPPLY DEVELOPMENT                                                                                                    | 7                  |
| Tanzania     | 2007          | DETAIL DESIGN STUDY PROJECT FOR WATER SUPPLY DEVELOPMENT<br>AROUND THE METROPOLITAN AREA                                                                                                | 24                 |
| Tanzania     | 2007          | PROJECT FOR ZANZIBAR URBAN WATER SUPPLY DEVELOPMENT (PHASE 2)                                                                                                    | 6                  |
| Tanzania     | 2008          | PROJECT FOR WATER SUPPLY DEVELOPMENT AROUND THE<br>METROPOLITAN AREA                                                                                                    | 21                 |
| Tanzania     | 2009          | PROJECT FOR RURAL WATER SUPPLY IN MWANZA AND MARA REGIONS                                                                                                    | 64                 |
| Tanzania     | 2007          | PROJECT OF RURAL WATER SUPPLY IN TABORA REGION                                                                                                    | 16                 |
| Tanzania     | 2011          | STUDY ON WATER RESOURCES MANAGEMENT AND DEVELOPMENT IN<br>WAM/RUVU BASIN                                                                                                    | 19                 |
|              | 2012          |                                                                                                    |                    |
| Tanzania     | ~             | PROJECT OF RURAL WATER SUPPLY IN TABORA REGION                                                                                                    | 261                |
| Togo         | 1085          | PROJET DU DEVELOPPEMENT DES EAUX SOUTERRAINES (T.1)                                                                                                    | 3                  |
| Togo         | 1986          | PROJET DU DEVELOPPEMENT DES EAUX SOUTERRAINES (T-1)                                                                                                    | 98                 |
| Togo         | 1000          | $PROJECT EOR GROUNDWATER DEVELOPMENT (T_1)$                                                                                                    | 24                 |
| Togo         | 1991          | PROJECT FOR GROUNDWATER DEVELOPMENT (T-1)                                                                                                    | 175                |
| Togo         | 1997          | PROJECT FOR OROUTED WITHER DEVELOTION (1 2)                                                                                                    | 37                 |
| Togo         | 1998          | PROJET D'APPROVISIONNEMENT EN EAU POTABLE EN MILIEU RURAL (T-2)                                                                                                    | 587                |
| Тодо         | 2010          | RAPPORT DE L'ETUDE PREPARATOIRE (DEUXIEME) SUR LE PROJET<br>D'APPROVISIONNEMENT EN EAU POTABLE ET ASSAINISSEMENT EN MILIEU                                                              | 14                 |
| Togo         | 2011          | RUKAL ET SEMI-URBAIN DANS LES REGIONS MARITIME ET SAVANES<br>PROJET D'APPROVISIONNEMENT EN EAU POTABLE ET ASSAINISSEMENT EN<br>MILIEU RURAL ET SEMI-URBAIN DANS LES RÉGIONS MARITIME ET | 141                |
| Uganda       | 1997          | SAVANES<br>PROJECT FOR RURAL WATER SUPPLY (PHASE I)                                                                                                    | 60                 |
| Uganda       | 1997          | PROJECT FOR RURAL WATER SUPPLY (PHASE 2, T-2)                                                                                                    | 218                |
| Uganda       | 1999          | PROJECT FOR RURAL WATER SUPPLY (PHASE 2, T-1)                                                                                                    | 172                |
| Uganda       | 1999          | PROJECT FOR RURAL WATER SUPPLY (PHASE 2, T-3)                                                                                                    | 193                |
| Uganda       | 2003          | PROJECT FOR RURAL WATER SUUPLY (PHASE II, T-1)                                                                                                    | 77                 |
| Uganda       | 2004          | PROJECT FOR RURAL WATER SUUPLY (PHASE II, T-2)                                                                                                    | 110                |
| Uganda       | 2010          | DEVELOPMENT STUDY ON WATER RESOURCES DEVELOPMENT AND<br>MANAGEMENT FOR LAKE KYOGA BASIN                                                                                                 | 20                 |
| Uganda       | 2012          | PREPARATORY SURVEY PROJECT FOR PROVISION OF IMPROVED WATER<br>SOURCE FOR RETURNED IDP IN ACHOLI SUB-REGION                                                                              | 10                 |
| Uganda       | 2013          | PROJECT FOR PROVISION OF IMPROVED WATER SOURCE FOR RESETTLED<br>INTERNALLY DISPLACED PERSONS IN ACHOLI SUB-REGION                                                                       | 101                |

| Country  | Year          | Project                                                                                             | Number<br>of wells |
|----------|---------------|----------------------------------------------------------------------------------------------------|--------------------|
| Uganda   | 2015          | PREPARATORY SURVEY PROJECT FOR RURAL WATER SUPPLY PHASE III IN<br>LAKE KYOGA BASIN, EASTERN UGANDA  | 20                 |
| Uganda   | 2017          | PROJECT FOR RURAL WATER SUPPLY IN LAKE KYOGA BASIN, EASTERN UGANDA                                  | 1                  |
| Zambia   | 1985          | GROUND WATER DEVELOPMENT PROJECT                                                                    | 51                 |
| Zambia   | 1988          | PROJECT FOR GROUNDWATER DEVELOPMENT IN SOUTHERN PROVINCE                                            | 48                 |
| Zambia   | 1991          | PROJECT FOR RURAL WATER SUPPLY DEVELOPMENT (T-1)                                                    | 20                 |
| Zambia   | 1992          | PROJECT FOR RURAL WATER SUPPLY DEVELOPMENT (T-2)                                                    | 112                |
| Zambia   | 1993          | PROJECT FOR RURAL WATER SUPPLY DEVELOPMENT (T-3)                                                    | 52                 |
| Zambia   | 1994          | PROJECT FOR RURAL WATER SUPPLY DEVELOPMENT (T-4)                                                    | 63                 |
| Zambia   | 1994          | URGENT WATER SUPPLY PROJECT IN SATELLITE AREA OF LUSAKA (T-2)                                       | 4                  |
| Zambia   | 1994          | URGENT WATER SUPPLY PROJECT IN SATELLITE AREA OF LUSAKA (T-3)                                       | 2                  |
| Zambia   | 1994          | URGENT WATER SUPPLY PROJECT IN SATELLITE AREA OF LUSAKA (T-4)                                       | 2                  |
| Zambia   | 1997          | SOUTHERN PROVINCE WATER SUPPLY PROJECT (PHASE II, T-2)                                              | 195                |
| Zambia   | 1997          | RURAL WATER SUPPLY PROJECT IN BINGA DISTRICT (T-1)                                                  | 8                  |
| Zambia   | 1998          | PROJECT FOR CONSTRUCTION OF BASIC SCHOOLS IN LUSAKA (T-1)                                           | 4                  |
| Zambia   | 1998          | RURAL WATER SUPPLY PROJECT IN BINGA DISTRICT (T-2)                                                  | 41                 |
| Zambia   | 1999          | PROJECT FOR CONSTRUCTION OF BASIC SCHOOLS IN LUSAKA (T-2)                                           | 4                  |
| Zambia   | 2000          | PROJECT FOR GROUNDWATER DEVELOPMENT AND SANITAION<br>IMPROVEMENT IN DROUGHT PRONE RURAL AREAS (T-2) | 252                |
| Zambia   | 2001          | PROJECT FOR GROUNDWATER DEVELOPMENT AND SANITAION<br>IMPROVEMENT IN DROUGHT PRONE RURAL AREAS (T-3) | 204                |
| Zambia   | 2004          | PROJECT FOR GROUNDWATER DEVELOPMENT AND SANITAION<br>IMPROVEMENT IN NORTHERN PROVINCE (T-1)         | 84                 |
| Zambia   | 2005          | PROJECT FOR GROUNDWATER DEVELOPMENT AND SANITAION<br>IMPROVEMENT IN NORTHERN PROVINCE (T-2)         | 173                |
| Zambia   | 2010          | PROJECT FOR GROUNDWATER DEVELOPMENT IN LUAPULA PROVINCE (PHASE 2)                                   | 312                |
| Zimbabwe | 2014          | PROJECT FOR GROUNDWATER DEVELOPMENT IN LUAPULA PROVINCE<br>(PHASE 3)                                | 268                |
| Zimbabwe | 2007,<br>2008 | PROJECT FOR GROUNDWATER DEVELOPMENT IN LUAPULA PROVINCE                                             | 280                |

# Projects with Additional Information only

| Country | Year | Project Name                                                                                                    | Number<br>of wells |
|---------|------|----------------------------------------------------------------------------------------------------|--------------------|
| Benin   | 2015 | PROJET D'APPROVISIONNEMENT EN EAU POTABLE PAR L'EXPLOITATION<br>DES EAUX OUTERRAINES DES COMMUNES DE GLAZOUÉ ET DE DASSA-<br>ZOUMÉ | 4                  |
| Uganda  | 2021 | BASIC SURVEY FOR CONSTRUCTION OF BOREHOLE DATABASE OF AFRICAN COUNTRIES                                                            |                    |

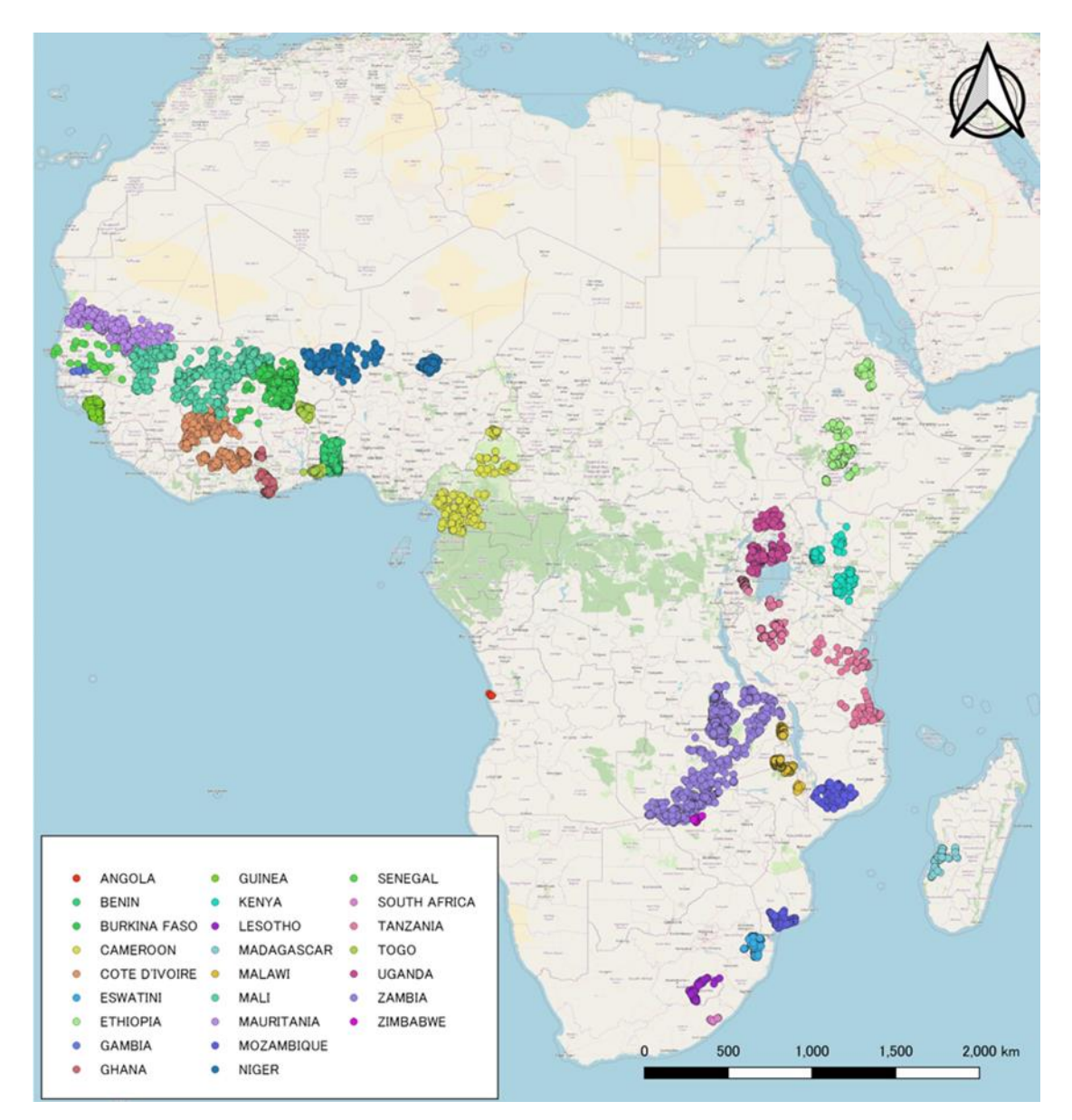

Figure 1-1 Location of the boreholes contained in the Dataset

### **1.2.** Folders and files constituting the Dataset

The Borehole Dataset is a folder as shown in Figure 1.3. The folder consists of Borehole Dataset MS Excel files and five (5) folders. Borehole Dataset MS Excel files is composed of seven (7) sheets: Borehole Information, Additional Information, Update Information, Latest Information, Project Information, Local Administrative Division and Project Extraction sheets. Five (5) folders are geological column folder (GC), geophysical survey folder (GS), map folder (MAP), photo folder (PHOTO) and pumping test folder (PT).

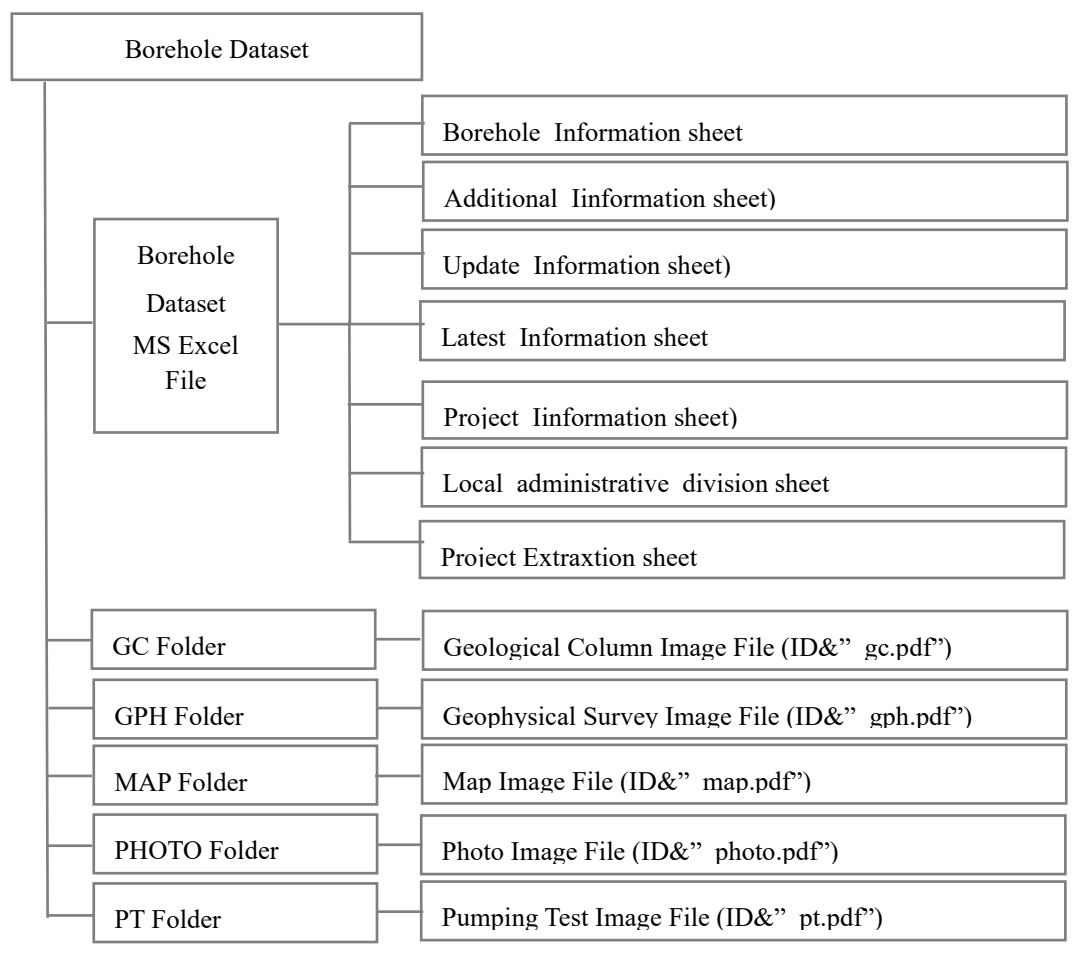

Figure 1-2 Structure of folders and a file in Borehole Dataset

# **1.3.** Information contained in the Borehole Dataset MS Excel File

The information contained in the Borehole Dataset MS Excel File is given below.

### 1.3.1. Information about well locations, drilling, pumping tests, and facilities

Data related to borehole location (coordinates), drilling results, pumping test, water quality analysis, facilities installed to the borehole are stored in the Borehole Information sheet. In case of that the stored boreholes were newly surveyed: pumping test, water quality analysis or measurement of coordinates, such data are stored in Additional information sheet, Update information sheet or Latest Information sheet. Table 1-2 shows the items of data related to borehole location, drilling results pumping test and facilities.

The field name indicates the data stored in the column by one name. The item name contains large, medium, and small classifications in the column, therefore it is not suitable as a name when using the Borehole Information sheet for other tool or software, such as GIS. The field name should be used in such case.

|                      |                               |                                                                    | 1                        |                                                                           |                                                                                        |
|----------------------|-------------------------------|--------------------------------------------------------------------|--------------------------|---------------------------------------------------------------------------|----------------------------------------------------------------------------------------|
|                      | Item                          | Content                                                            | Field Name               | Notation                                                                  | Notation when data is unknown                                                          |
|                      |                               |                                                                    |                          |                                                                           | or not existing                                                                        |
|                      | Project ID                    | Project<br>identification name                                     | Project_ID               | ISO country code & three digits number                                    |                                                                                        |
|                      | Borehole ID                   | Borehole<br>identification name                                    | Borehole_ID              | Project ID & three digits<br>number                                       |                                                                                        |
|                      | ISO Country code              | ISO Alpha-3<br>Country Code                                        | ISO_Country_<br>code     | Three-letter uppercase alphabet                                           |                                                                                        |
|                      | ISO Country number            | ISO numeric<br>country code                                        | ISO_Country_<br>no       | Three digits number                                                       |                                                                                        |
|                      | Country                       | Name of country                                                    | Country                  |                                                                           |                                                                                        |
|                      | Local Level 1                 |                                                                    | L_level_1                | -                                                                         |                                                                                        |
|                      | Local Level 2                 | 1                                                                  | L_level_2                | 1                                                                         |                                                                                        |
|                      | Local Level 3                 | Local administrative                                               | L level 3                | Uppercase alphabet                                                        | ··_"                                                                                   |
|                      | Local Level 4                 | division name of                                                   | L level 4                |                                                                           |                                                                                        |
|                      | Local Level 5                 | each level                                                         | L level 5                |                                                                           |                                                                                        |
|                      | Local Level 6                 |                                                                    | L level 6                | 1                                                                         |                                                                                        |
| ц                    | Borehole No. in the project   | Borehole ID used in each project                                   | Bore_no                  | Half-width alphanumerical text                                            | ٠٠_››                                                                                  |
| informati            | Registered Borehole No.       | Production well<br>number registered<br>with relevant agency       | Reg_bore_no              | Half-width alphanumerical text                                            | دد_ی                                                                                   |
| inc                  | Latitude                      | Latitude or<br>longitude of well or<br>village                     | Lat                      | 4 digits after the decimal point                                          |                                                                                        |
| ole locatic          | Longitude                     |                                                                    | Long                     | in degrees<br>Minus (-) notation for south<br>latitude and west longitude | «_»                                                                                    |
| Boreh                | Altitude                      | Altitude of well or village                                        | Altitude                 | Integer                                                                   | ··_"                                                                                   |
|                      | UTM Zone                      | Borehole or village                                                | UTM_Zone                 | Half-width alphanumerical text                                            | ss 22                                                                                  |
|                      | UTM X                         | coordinates III 0 I M                                              | UTM_X                    | T .                                                                       | · · · · · · · · · · · · · · · · · · ·                                                  |
|                      | UTM Y                         | coordinate system                                                  | UTM_Y                    | Integer                                                                   |                                                                                        |
|                      | Coordinate Collected point    | Drilling point or village                                          | Coordinate<br>point      | Half-width alphanumerical text                                            | ··_·"                                                                                  |
|                      | Accuracy                      | Value according to<br>the accuracy of<br>latitude and<br>longitude | Lat_long<br>_accuracy    | Integer in m unit                                                         | "_"                                                                                    |
|                      | Map                           | Link to map image                                                  | Map_link                 | "IMAGE" with relative<br>hyperlink function                               | ··_·"                                                                                  |
|                      | Positive or Negative Borehole | Successful or failed well                                          | Success_fail_<br>well    | "Success" or "Fail"                                                       | "Unknown" in case of unsure                                                            |
| Borehole Information | Reason for Negative           | Reason for failure                                                 | Reason<br>_negative      | Half-width alphanumerical text                                            | "-" for<br>successful well,<br>"Unknown" if<br>the reason for<br>failure is<br>unknown |
|                      | Positive or Negative Quality  | Whether the water<br>quality meets the<br>standard                 | WQ_positive<br>/negative | "Pass" or "Fail" or "Possible<br>with condition"                          | "-"in case of dry<br>well or no water<br>quality data                                  |
|                      | Remarks                       | Information on artesian well or with                               | Remarks                  | Half-width alphanumerical text                                            | Blank if there is<br>no information<br>to describe                                     |

Table 1-2 Items for well location, drilling, pumping test and facilities

|  |                  | Item                    |                      | Content                                                                                           | Field Name             | Notation                                  | Notation when<br>data is unknown<br>or not existing         |
|--|------------------|-------------------------|----------------------|---------------------------------------------------------------------------------------------------|------------------------|-------------------------------------------|-------------------------------------------------------------|
|  | i                |                         |                      | iron removal device, etc.                                                                         |                        |                                           |                                                             |
|  | N                | ew constr<br>Rehabilit  | uction /<br>ation    | New construction<br>well or<br>rehabilitation well                                                | New/rehabili           | "New Construction" or<br>"Rehabilitation" | "Unknown" in case of unsure                                 |
|  | 'sical<br>ey     | Present/Absent          |                      | Presence or absence<br>of geophysical<br>survey data                                              | Gs_present<br>/absent  | "Present" or "Absent"                     |                                                             |
|  | eophy<br>Surv    | Surv                    | vey Data             | Link to geophysical survey image                                                                  | Gs_image<br>_link      | "IMAGE" with relative hyperlink function  | ···"                                                        |
|  | 0                | Sur                     | vey No.              | ID number of geophysical survey                                                                   | Gs_survey_no           | Half-width alphanumerical text            |                                                             |
|  |                  | Drilling                | Date                 | Starting date of drilling                                                                         | Drill_date             | "dd/mmm/yyyy" MS Excel<br>format          | "Unknown" in<br>case of unsure                              |
|  | lling            | Bi                      | t Туре               | Bit type of finishing<br>drilling hole such as<br>DTH, Tricone, etc.                              | Bit_type               | Half-width alphanumerical text            | "Unknown" in case of unsure                                 |
|  | ng dri<br>rehole | Drilling                | g Diameter           | Diameter of<br>finishing drilling                                                                 | Drill_dia              | Number with unit (inches, rarely with m)  | "Unknown" in<br>case of unsure                              |
|  | inishi<br>bo     | Drilli                  | ng Liquid            | Drilling liquid of finishing drilling                                                             | Drill_liquid           | Half-width alphanumerical text            | "Unknown" in<br>case of unsure                              |
|  | ц                | Drill                   | ed Depth             | Drilled depth                                                                                     | Drill_depth            | One digit after the decimal point in m    | "Unknown" in case of unsure                                 |
|  |                  | Drilling                | Rate                 | Presence or absence<br>of drilling rate in<br>geological column<br>image                          | Drill_rate             | "Present" or "Absent"                     |                                                             |
|  | Water<br>V       | Strike De<br>Vater Lost | epth or Mud<br>Depth | Presence or absence<br>of depth of water<br>strike or water lost<br>in geological<br>column image | Water_strike_<br>depth | "Present" or "Absent"                     | "Absent" for dry<br>well                                    |
|  | Water            | Yield by                | Air Lifting          | Discharge by airlift<br>while developing<br>borehole                                              | Yield_air_lift         | One digit after the decimal point in m3/h | "-" for dry well,<br>"Unknown" in<br>case of unsure         |
|  | Acc              | eptable Yi              | ield or not          | Whether the<br>discharge is<br>acceptable or not                                                  | Yield_accept_<br>not   | "Pass" or "Fail"                          | "Unknown" in case of unsure                                 |
|  |                  | Inst                    | allation             | Whether casing was installed or not                                                               | Case_install           | "Installed" or "Not Installed"            | "Unknown" in<br>case of unsure                              |
|  |                  | Material                |                      | Material of casing                                                                                | Case_material          | Half-width alphanumerical text            | "-" for not<br>installed,<br>"Unknown" in<br>case of unsure |
|  | Casing           | Diameter Size           |                      | Outer diameter of casing                                                                          | Case_dia               | Number with unit (inches, rarely with m)  | "-" for not<br>installed,<br>"Unknown" in<br>case of unsure |
|  |                  | Installed Depth         |                      | Installed depth of casing                                                                         | Case_depth             | One digit after the decimal point in m    | "-" for not<br>installed,<br>"Unknown" in<br>case of unsure |
|  |                  | Тор                     | Тор                  | From the top to the                                                                               | Scr_1_top              | One digit after the decimal               | "-" for no                                                  |
|  |                  | Screen                  | Bottom               | bottom, the top and                                                                               | Scr_1_bottom           | point in m                                | screen,                                                     |
|  |                  |                         | Top                  | bottom of the                                                                                     | Scr_2_top              | -                                         | "Unknown" in                                                |

| Item    |                   |                  |                     | Content                                                                                                  | Field Name                | Notation                                | Notation when<br>data is unknown<br>or not existing                          |
|---------|-------------------|------------------|---------------------|----------------------------------------------------------------------------------------------------|---------------------------|-----------------------------------------|------------------------------------------------------------------------------|
|         |                   | 2nd              | Bottom              | screen, their                                                                                            | Ser 2 bottom              |                                         | case of unsure                                                               |
|         |                   | Screen           | Dottolli            | respective positions                                                                                     | Sel_2_bottom              |                                         | depth                                                                        |
|         |                   | 3rd              | Тор                 | (depths)                                                                                                 | Scr_3_top                 |                                         |                                                                              |
|         |                   | Screen           | Bottom              |                                                                                                    | Scr_3_bottom              |                                         |                                                                              |
|         |                   | 4th              | Тор                 | -                                                                                                    | Scr_4_top                 |                                         |                                                                              |
|         |                   | Screen           | Bottom              |                                                                                                    | Scr_4_bottom              |                                         |                                                                              |
|         |                   | 5th              | Тор                 | -                                                                                                    | Scr_5_top                 |                                         |                                                                              |
|         |                   | Screen           | Bottom              | -                                                                                                    | Scr_5_bottom              |                                         |                                                                              |
|         |                   | Screen           | Bottom              |                                                                                                    | Scr_6_top                 |                                         |                                                                              |
|         |                   | 7th              | Top                 | -                                                                                                    | Scr. 7 top                |                                         |                                                                              |
|         |                   | Screen           | Bottom              |                                                                                                    | Scr 7 bottom              |                                         |                                                                              |
|         |                   | 8th              | Top                 |                                                                                                    | Scr 8 top                 |                                         |                                                                              |
|         |                   | Screen           | Bottom              |                                                                                                    | Scr 8 bottom              |                                         |                                                                              |
|         |                   | 9th              | Top                 |                                                                                                    | Scr 9 top                 | •                                       |                                                                              |
|         |                   | Screen           | Bottom              |                                                                                                    | Scr 9 bottom              |                                         |                                                                              |
|         |                   | 10th             | Тор                 |                                                                                                    | Scr_10_top                |                                         |                                                                              |
|         |                   | Screen           | Bottom              |                                                                                                    | Scr_10_bottom             |                                         |                                                                              |
|         |                   | 11th             | Тор                 |                                                                                                    | Scr_11_top                |                                         |                                                                              |
|         |                   | Screen           | Bottom              |                                                                                                    | Scr_11_bottom             |                                         |                                                                              |
|         |                   |                  |                     |                                                                                                    |                           |                                         | 0.0 for no                                                                   |
|         |                   |                  |                     | Sum of the lengths                                                                                       | Scr total                 | One digit after the decimal             | screen,                                                                      |
|         |                   | Total Sc         | creen Length        | of the screens                                                                                           | length                    | point in m                              | "Unknown" in                                                                 |
|         |                   |                  |                     |                                                                                                    | Ū.                        | -                                       | case of unsure                                                               |
|         |                   |                  |                     | Presence or absence                                                                                      |                           |                                         | lengui                                                                       |
|         | Geological Column |                  |                     | of glaciological<br>column                                                                               | Geo_co_prese<br>nt/absent | "Present" or "Absent"                   |                                                                              |
|         | logging           | Logg             | ging data           | Presence or absence<br>of logging image in<br>glaciological<br>column image                              | Log_present<br>/absent    | "Present" or "Absent"                   |                                                                              |
|         | ole               | Item 1           |                     | Logging parameter                                                                                        | Log_name_1                |                                         | e                                                                            |
|         | reh               | Item 2           |                     | such as                                                                                                  | Log_name_2                | Half-width alphanumerical               | «» »»                                                                        |
|         | Bc                | Item 3<br>Item 4 |                     | "Resistivity", "SP",                                                                                     | Log_name_3                | text                                    | -                                                                            |
|         |                   |                  |                     | "Gamma" etc.                                                                                             | Log_name_4                |                                         |                                                                              |
|         | surement          | Measure          | ement Level         | Water level<br>measurement<br>reference such as<br>"Ground Level",<br>"Casing Top",<br>"Super Structure" | Measur_level              | Alphanumerical text                     | "Unknown" for<br>unsure reference                                            |
|         | Level Me          | Height f<br>I    | rom Ground<br>Level | Height from ground<br>to measurement<br>reference                                                        | Height_from_<br>ground    | Two digits after the decimal point in m | "Unknown" for<br>unsure reference                                            |
|         | Water ]           | Natural          | water level         | Static water level                                                                                       | WL_natural                | Two digits after the decimal point in m | "-" for dry well,<br>"-" for unsure<br>level and "@"<br>for artesian<br>well |
|         |                   | Column I         | mage                | Link to geological                                                                                       | Column                    | "IMAGE" with relative                   | ۰۰_٫٫                                                                        |
| ┝──┤    |                   |                  | ~                   | Column image                                                                                             | _1mage_11nk               | "dd/mmm/unur" MS Errest                 | "" for re                                                                    |
| Pu<br>m | Т                 | est Startir      | ng Date             | pumping test                                                                                             | Pt_date                   | format                                  | - for no<br>pumping test,                                                    |

|  | Item                 |                      |                        | Content                                                        | Field Name     | Notation                                   | Notation when<br>data is unknown<br>or not existing |
|--|----------------------|----------------------|------------------------|----------------------------------------------------------------|----------------|--------------------------------------------|-----------------------------------------------------|
|  |                      |                      |                        |                                                                |                |                                            | "Unknown" for                                       |
|  |                      |                      | Discharging<br>Rate    | Discharge of 1 <sup>st</sup> step<br>draw-down<br>pumping test | Pt_1_discharge | Two digits after the decimal point in m3/h | "-" for no                                          |
|  |                      | 1 <sup>st</sup> step | Pumping<br>Time        | Pumping time of 1st<br>step draw-down<br>pumping test          | Pt_1_time      | Integer in minutes                         | "Unknown" for<br>unsure                             |
|  |                      |                      | Dynamic<br>Water Level | Dynamic water level<br>of 1st step draw-<br>down pumping test  | Pt_1_dd_wl     | Two digits after the decimal point in m    | data                                                |
|  |                      |                      | Discharging<br>Rate    |                                                                | Pt_2_discharge |                                            |                                                     |
|  |                      | 2nd step             | Pumping<br>Time        |                                                                | Pt_2_time      |                                            |                                                     |
|  |                      |                      | Dynamic<br>Water Level |                                                                | Pt_2_dd_wl     |                                            |                                                     |
|  | 3 <sup>rd</sup> step |                      | Discharging<br>Rate    |                                                                | Pt_3_discharge |                                            |                                                     |
|  |                      | 3rd step             | Pumping<br>Time        |                                                                | Pt_3_time      |                                            |                                                     |
|  |                      |                      | Dynamic<br>Water Level |                                                                | Pt_3_dd_wl     |                                            |                                                     |
|  |                      |                      | Discharging<br>Rate    |                                                                | Pt_4_discharge |                                            |                                                     |
|  | n Test               | 4 <sup>th</sup> step | Pumping<br>Time        |                                                                | Pt_4_time      |                                            |                                                     |
|  | v Dow                |                      | Dynamic<br>Water Level |                                                                | Pt_4_dd_wl     |                                            |                                                     |
|  | o Drav               |                      | Discharging<br>Rate    |                                                                | Pt_5_discharge |                                            |                                                     |
|  | Stel                 | 5 <sup>th</sup> step | Pumping<br>Time        | Measurement data of the second and                             | Pt_5_time      |                                            |                                                     |
|  |                      |                      | Dynamic<br>Water Level | subsequent stages of<br>pumping test                           | Pt_5_dd_wl     | Same as above                              | Same as above                                       |
|  |                      |                      | Discharging<br>Rate    |                                                                | Pt_6_discharge |                                            |                                                     |
|  |                      | 6 <sup>th</sup> step | Pumping<br>Time        |                                                                | Pt_6_time      |                                            |                                                     |
|  |                      |                      | Dynamic<br>Water Level |                                                                | Pt_6_dd_wl     |                                            |                                                     |
|  |                      |                      | Discharging<br>Rate    |                                                                | Pt_7_discharge |                                            |                                                     |
|  |                      | 7 <sup>th</sup> step | Pumping<br>Time        |                                                                | Pt_7_time      |                                            |                                                     |
|  |                      |                      | Dynamic<br>Water Level |                                                                | Pt_7_dd_wl     |                                            |                                                     |
|  | 8 <sup>th</sup> step | Discharging<br>Rate  |                        | Pt_68discharge                                                 |                |                                            |                                                     |
|  |                      | Pumping<br>Time      |                        | Pt_8_time                                                      |                |                                            |                                                     |
|  |                      |                      | Dynamic<br>Water Level |                                                                | Pt_8_dd_wl     |                                            |                                                     |
|  |                      | 9 <sup>th</sup> step | Discharging<br>Rate    |                                                                | Pt_9_discharge |                                            |                                                     |

|    |               | Item                     |                                        | Content                                                          | Field Name                                | Notation                                           | Notation when<br>data is unknown<br>or not existing                               |
|----|---------------|--------------------------|----------------------------------------|------------------------------------------------------------------|-------------------------------------------|----------------------------------------------------|-----------------------------------------------------------------------------------|
|    |               |                          | Pumping<br>Time<br>Dynamic             |                                                                  | Pt_9_time<br>Pt_9_dd_wl                   |                                                    |                                                                                   |
|    | est           | Starting                 | Water Level                            | Water level when<br>pumping test started                         | Pt_c_s_wl                                 | Two digits after the decimal point in m            | Same as above                                                                     |
|    | mt Rate Te    | Discha<br>Pump<br>Draw D | arging Rate<br>Ding Time<br>Down Level | Same as step draw-<br>down pumping test                          | Pt_c_discharge<br>Pt_c_time<br>Pt_c_dd_wl | Same as step draw-down<br>pumping test             | Same as step<br>draw-down<br>pumping test                                         |
|    | Consta        | Specifi                  | ic Capacity                            | Specific capacity of continuous pumping test                     | Pt_c_s_c                                  | Two digits after the decimal point in m3/h/m       | "-" for unsure                                                                    |
|    | cover<br>Test | Measur                   | ement Time                             | Period of recovery<br>test                                       | Pt_r_time                                 | Same as continuous pumping                         | Same as continuous                                                                |
|    | Rec<br>y      | Recov                    | ered Water<br>Level                    | Water level just<br>after recovery test                          | Pt_r_wl                                   | test                                               | pumping test                                                                      |
|    | sis           | Transmis                 | sibility                               | Transmissibility<br>coefficient of<br>continuous pumping<br>test | Pt_c_transm                               | Exponential form with two decimal places in m2/min | "-" for no<br>pumping test                                                        |
|    | Test Analy:   | Pern                     | neability                              | Permeability<br>coefficient of<br>continuous pumping<br>test     | Pt_c_perme                                | Exponential form with two decimal places in cm/sec | "-" for no<br>pumping test                                                        |
|    | Pumping       | Trans                    | missibility                            | Transmissibility<br>coefficient of<br>recovery test              | Pt_r_transm                               | Exponential form with two decimal places in m2/min | "-" for no<br>pumping test                                                        |
|    |               | Pern                     | neability                              | Permeability<br>coefficient of<br>recovery test                  | Pt_r_perme                                | Exponential form with two decimal places in cm/sec | "-" for no<br>pumping test                                                        |
|    |               | Analyzed                 | Data                                   | Presence or absence<br>of pumping test<br>image                  | Pt_image_pres<br>ent/absent               | "Present" or "Absent"                              |                                                                                   |
|    | F             | ump Test                 | Image                                  | Link to pumping<br>test image                                    | Pt_image_link                             | "IMAGE" with relative<br>hyperlink function        | ··_·"                                                                             |
|    |               | Тур                      | 9                                      | Type of pump such<br>as "Hand or foot<br>pump",<br>"Submersible" | Pump_type                                 | Alphanumerical text                                | "-" for no pump<br>installation,<br>"Unknown" for<br>unsure pump<br>type          |
| du |               | Mode                     | el                                     | Model of pump                                                    | Pump_model                                | Alphanumerical text                                | "-" for no pump<br>installation,<br>"Unknown" for<br>unsure pump<br>model         |
| Pu |               | Specific                 | ation                                  | Specification of<br>pump, such as its<br>diameter                | Pump_dia                                  | Alphanumerical text                                | "-" for no pump<br>installation,<br>"Unknown" for<br>unsure pump<br>specification |
|    |               | Installed                | Depth                                  | Installation depth of pump                                       | Pump_depth                                | One digits after the decimal point in m            | "-" for no pump<br>installation,<br>"Unknown" for<br>unsure pump<br>depth         |

|       | Item                   | Content                                    | Field Name          | Notation                                 | Notation when<br>data is unknown<br>or not existing |
|-------|------------------------|--------------------------------------------|---------------------|------------------------------------------|-----------------------------------------------------|
|       | Platform               | Presence or absence<br>of platform of well | Platform            | "Present" or "Absent"                    | "Unknown" for unsure                                |
| llity | Constructional Purpose | Purpose of well                            | Level_1<br>/level_2 | Alphanumerical text                      | "-" for negative well                               |
| Fac   | Holder                 | Holder of well                             | Holder_well         | Alphanumerical text                      | "Unknown" for<br>unsure owner                       |
|       | Image                  | Link to photo of facility                  | Photo_link          | "IMAGE" with relative hyperlink function | ··"                                                 |

# **1.3.2.** Parameters for Water Quality

The Borehole Information Sheet also stores water quality data of boreholes. The water quality parameters, data notations (sign / number), field names and units of the water quality parameters are shown in Table 1-3.

| Item                                 |                 | Sign / Number Field Name |                   | Unit | Number of digits after<br>the decimal point |
|--------------------------------------|-----------------|--------------------------|-------------------|------|---------------------------------------------|
| Data Present o                       | or not          | "Present" or<br>"Absent" | WQ_present/absent |      |                                             |
| Color                                | UCV             | Sign                     | S-Clr_UCV         |      |                                             |
| COIOI                                | UCV             | Number                   | Clr_UCV           | UCV  | 0                                           |
| Color maDt/l                         | maDt/l          | Sign                     | S-Clr_Pt          |      |                                             |
| Color hight/l                        | IngPt/1         | Number                   | Clr_Pt            | mg/L | 1                                           |
| Turkidity                            | NTU             | Sign                     | S-Turbidity       |      |                                             |
| Turbialty                            | NIU             | Number                   | Turbidity         | NTU  | 0                                           |
| Odor                                 |                 | Text                     | Odor              |      |                                             |
| Taste                                |                 | Text                     | Taste             |      |                                             |
| Temperatu                            | re              | Number                   | Temperature       | °C   | 1                                           |
| pН                                   |                 | Number                   | pН                |      | 1                                           |
| Oxidation-<br>reduction<br>Potential | ORP             | Number                   | ORP               | mV   | 0                                           |
| Conductivi                           | ty              | Number                   | Conductivity      | mS/m | 0                                           |
| Total Dissolved                      |                 | Sign                     | S-TDS             |      |                                             |
| Solid                                | TDS             | Number                   | TDS               | mg/L | 0                                           |
|                                      | TT I            | Sign                     | S-T_Hard          |      |                                             |
| Total Hardness                       | TH              | Number                   | T_Hard            |      | 0                                           |
| A1 .                                 | 4.1             | Sign                     | S-Al              |      |                                             |
| Aluminum                             | Al              | Number                   | Al                | mg/L | 2                                           |
| <b>.</b> .                           | NUL             | Sign                     | S-NH4             |      |                                             |
| Ammonium                             | INH4            | Number                   | NH4               | mg/L | 2                                           |
| т                                    | Г               | Sign                     | S-Fe              |      |                                             |
| Iron                                 | ге              | Number                   | Fe                | mg/L | 2                                           |
| F1 1                                 | Б               | Sign                     | S-F               |      |                                             |
| Fluoride                             | Г               | Number                   | F                 | mg/L | 1                                           |
| М                                    | м               | Sign                     | S-Mn              |      |                                             |
| Manganese                            | Mn              | Number                   | Mn                | mg/L | 2                                           |
| Niturta                              | NO              | Sign                     | S-NO3             |      |                                             |
| Initrate                             | NO <sub>3</sub> | Number NO3               |                   | mg/L | 1                                           |
| Nitrite                              | NO <sub>2</sub> | Sign                     | S-NO2             |      |                                             |

Table 1-3Items for Water Quality

| Item           |                               | Sign / Number | Field Name     | Unit          | Number of digits after<br>the decimal point |
|----------------|-------------------------------|---------------|----------------|---------------|---------------------------------------------|
|                |                               | Number        | NO2            | mg/L          | 2                                           |
| Dissolved      | DO                            | Sign          | S-DO           |               |                                             |
| Oxygen         | DO                            | Number        | DO             | mg/L          | 1                                           |
|                | D                             | Sign          | S-P            |               |                                             |
| Phosphorus     | Р                             | Number        | Р              | mg/L          | 2                                           |
|                | DO 3                          | Sign          | S-PO4          |               |                                             |
| Phosphate      | PO <sub>4</sub> <sup>3-</sup> | Number        | PO4            | mg/L          | 2                                           |
| a 1'           |                               | Sign          | S-Na           |               |                                             |
| Sodium         | Na                            | Number        | Na             | mg/L          | 1                                           |
|                | _                             | Sign          | S-Zn           | Ŭ             |                                             |
| Zinc           | Zn                            | Number        | Zn             | mg/L          | 1                                           |
|                | _                             | Sign          | S-Ca           |               |                                             |
| Calcium        | Са                            | Number        | Ca             | mg/L          | 0                                           |
|                |                               | Sign          | S-Mg           | 6             |                                             |
| Magnesium      | Mg                            | Number        | Mg             | mg/L          | 0                                           |
|                |                               | Sign          | S-K            |               |                                             |
| Potassium      | K                             | Number        | K              | mg/L          | 1                                           |
|                |                               | Sign          | S-HCO3         | ing 2         | -                                           |
| Bicarbonates   | HCO <sub>3</sub> -            | Number        | HCO3           | mø/L          | 0                                           |
|                |                               | Sign          | S-CO3          | ing/L         | 0                                           |
| Carbonate      | CO3 <sup>-</sup>              | Number        | <u> </u>       | mg/L          | 1                                           |
|                |                               | Sign          | <u> </u>       | ing/L         | 1                                           |
| Chloride       | Cl-                           | Number        |                | mg/I          | 0                                           |
|                |                               | Sign          | <u>S-SO4</u>   | iiig/L        | 0                                           |
| Sulfate        | SO4 <sup>2-</sup>             | Number        | <u>SO4</u>     | mg/I          | 0                                           |
|                |                               | Sign          | S- Alkalinity  | iiig/L        | 0                                           |
| Alkalinity     |                               | Number        | Alkalinity     | mg/I          | 0                                           |
|                |                               | Nulliber      | Aikainiity     | French        | 0                                           |
| TAC            |                               | Number        | TAC            | Degree        | 0                                           |
|                |                               | Sign          | S-Pb           | 8             |                                             |
| Lead           | Pb                            | Number        | Pb             | mg/L          | 3                                           |
|                |                               | Sign          | S-Pd           | 8             |                                             |
| Palladium      | Pd                            | Number        | Pd             | mg/L          | 3                                           |
|                |                               | Sign          | S-Hg           | 6             |                                             |
| Mercury        | Hg                            | Number        | Но             | mg/L          | 4                                           |
|                |                               | Sign          | S-Se           | ing 2         |                                             |
| Selenium       | Se                            | Number        | Se             | mg/L          | 3                                           |
|                |                               | Sign          | S-As           | ing 2         |                                             |
| Arsenic        | As                            | Number        | As             | mg/L          | 3                                           |
|                |                               | Sign          | S-B            | 8             | -                                           |
| Boron          | В                             | Number        | B              | mg/L          | 2                                           |
|                |                               | Sign          | S-Cd           | ing 2         | _                                           |
| Cadmium        | Cd                            | Number        | Cd             | mø/L          | 3                                           |
|                |                               | Sign          | S-Cu           | ing 2         |                                             |
| Copper         | Cu                            | Number        | Cu             | mg/L          | 2                                           |
|                |                               | Sign          | S-Cr           |               | -                                           |
| Chromium       | Cr                            | Number        | Cr             | mg/L          | 2                                           |
| Sevivalent     |                               | Sign          | S-Cr6          | <u>6</u> , 12 |                                             |
| Chromium       | $Cr_6^+$                      | Number        | Cr6            | mg/L          | 3                                           |
| General        |                               | Sign          | S-Gen hacteria | mg/L          | 5                                           |
| Bacteria       |                               | Number        | Gen hacteria   | /100mL        | 0                                           |
| Total Coliform |                               | Sign          | S-T coli       | , 10011112    | V                                           |
| roun comonn    | 1                             | Sign          | 5 1_001        |               |                                             |

| Item            |  | Sign / Number | Field Name | Unit   | Number of digits after<br>the decimal point |  |  |
|-----------------|--|---------------|------------|--------|---------------------------------------------|--|--|
|                 |  | Number        | T_Coli     | /100mL | 0                                           |  |  |
| Erest Californi |  | Sign          | S-F-coli   |        |                                             |  |  |
| Facal Coliform  |  | Number        | F-coli     | /100mL | 0                                           |  |  |

# 1.3.3. Information items for project

The Borehole Information Sheet also stores the information related to each project: Items of such information are shown in Table 1-4. Those information is also stored in the Project Information Sheet.

|              | Item                             | Content                                               |
|--------------|----------------------------------|-------------------------------------------------------|
|              | Project_ID                       | Project ID                                            |
|              | Project Name                     | Name of project                                       |
|              | Consultant                       | Name of consultant                                    |
|              | Contractor                       | Name of contractor                                    |
|              | Year Submitted Report            | Year when report was submitted.                       |
|              | Construction Works Started       | Date when construction works started.                 |
|              | Construction Works Finished      | Date construction works finished.                     |
|              | Drilled Boreholes                | Number of drilled boreholes                           |
|              | Positive Boreholes               | Number of positive boreholes                          |
| Project      | Negative Boreholes               | Number of negative boreholes                          |
| Information  | Q'ty of Negative Yield           | Number of negative yield boreholes                    |
| information  | Q'ty of Negative quality         | Number of negative water quality boreholes            |
|              | Q'ty of Boreholes the reason for | Number of boreholes whose reason for rejection is not |
|              | rejection is not knowable        | knowable.                                             |
|              | Success Rate                     | Success Rate (%)                                      |
|              | Q'ty of Rehabilitation           | Number of rehabilitated boreholes                     |
|              | Remarks                          | Remarks                                               |
|              |                                  | Year of the construction completion. If the           |
|              | Vear of finalization             | construction completion year is unknown, the project  |
|              | Tear of finalization             | report submission year is used, and if it is unknown, |
|              |                                  | the E / N year is used.                               |
| Registration | Date of registration             | Date of registration                                  |
| record of    | Project/Work Name                | Project/Work Name                                     |
| dataset      | Project/Work Name                | Project/Work Name                                     |

Table 1-4 Information items for project

### 1.3.4. Information about updated information

In the Borehole Information Sheet, information of one (1) borehole is principally in one (1) raw of the sheet. After the information is stored in the Borehole Dataset, if additional information in the same borehole is obtained, such data is entered in the Update Information Sheet. This is the case when a pumping test, water quality analysis, borehole rehabilitation, etc. are newly performed after the borehole is constructed. The items on the Update Information Sheet are the same as the Borehole Information Sheet but a link is added to access the data on the Borehole Information Sheet for the same borehole. In order to show explicitly the updating date of registration, project/work name and executing agency/organization are entered in the Borehole Information Sheet as the history of the record.

# 1.3.5. Local administrative division of each country

The local administrative divisions of borehole locations are shown as local levels 1 to 6 in the Borehole Information Sheet. Since names of local administrative divisions, such as "region" or "district" differ from country to country, names used in each country are shown in the Local Administrative Division Sheet as shown in Table 1-5. In case that the name is changed after construction, it is recorded separately for each period as shown in Table 1-5.

|                                |                 |          | Local          | administrativ          | e divisions                       |                              |           |                |
|--------------------------------|-----------------|----------|----------------|------------------------|-----------------------------------|------------------------------|-----------|----------------|
| Administrativ<br>e division ID | Country         | Level 1  | Level 2        | Level 3                | Level 4                           | Level 5                      | Level 6   | Period         |
| L_BFA01                        | BURKINA<br>FASO | Region   | Province       | Department/<br>Commune | Village                           | Site name                    | —         | —              |
| L_CIV01                        | COTE<br>D'IVOR  | District | Region         | Department             | Sub-<br>prefecture                | Commune<br>/Regional council | Village   | —              |
| L_ETH01                        | ETHIOPIA        | Region   | Zone           | Districts<br>(woreda)  | Kebeles<br>("neighborh<br>oods"). | Village                      | Site name | _              |
| L_KEN01                        | KENYA           | County   | Sub-<br>County | Ward                   | Village                           | -                            | -         | After<br>2013  |
| L_KEN02                        | KENYA           | County   | District       | Division               | Location                          | Sub Location                 | Village   | Before<br>2013 |

 Table 1-5
 Item of Local Administrative Division Sheet

# 2. Utilization of Borehole dataset

# 2.1. Preparation for analysis \_ Focal point of data copy

For utilizing Borehole Dataset such as processing and analysis of data, it is recommended create a copy of data on another files or folders in order to avoid unexpected data loss or overwriting on the data.

(1) Copying of the whole Excel book files of the dataset

In case that the copy of the dataset file is created in the same folder oh which hierarchy is same as the Image Data Folders, hyperlinks to the Image Data Folders input on the dataset are effectively work. However, if the copy of the dataset file is saved in another folder of the Image Data Folders, hyperlinks would not work (Refer to 2.3).

(2) Copying of only certain Excel sheet of the dataset

In case of coping the whole sheet to new sheet, it should be noted if merged cells are remaining.

When coping a certain sheet by using "sheet tab" respectively, it should be assured to place a check mark on the check box "Create a copy" as shown in Figure 2-1. If it is not checked, the original sheet would move to another sheet.

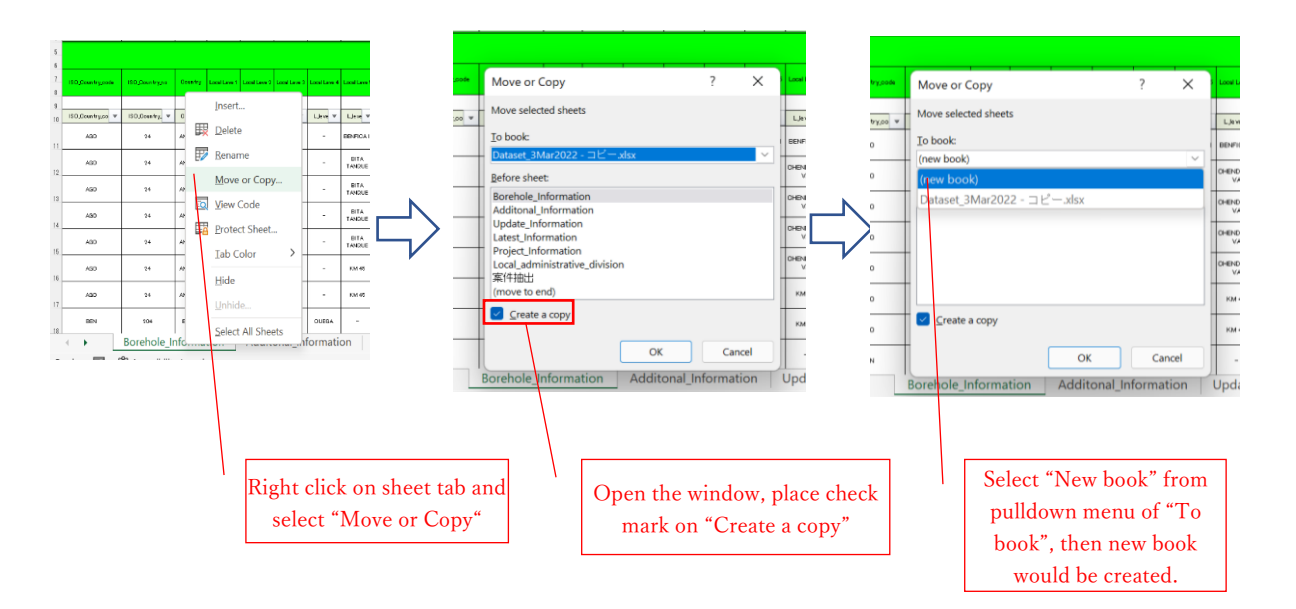

Figure 2-1 Attention of coping with sheet tab

(3) In case of copying of a certain part of sheet

It should be kept in mind that those data value and name of item are not out of alignment on the Excel sheet when it is pasted.

# 2.2. How to use Filter function

The dataset is handled on the Excel sheet. On the Excel sheet, boreholes are lined up in the row direction and name of item are in the column direction. In the process of data, shortened item names are placed for easily handling. The shortened item names are called "Field Name" (Refer to Figure 2-2).

|         |                     | C                                                    | olumn                                                                                                    |                                                      | ⇒                                                              |                                                 |                                                            |                                |                               |                |                                                                                                 |                                                                  |                                          |                                      |                                                              |                                                              |                                               |                          |                         |                      |                                                                                    |                                   |
|---------|---------------------|------------------------------------------------------|----------------------------------------------------------------------------------------------------|------------------------------------------------------|----------------------------------------------------------------|-------------------------------------------------|------------------------------------------------------------|--------------------------------|-------------------------------|----------------|-------------------------------------------------------------------------------------------------|------------------------------------------------------------------|------------------------------------------|--------------------------------------|--------------------------------------------------------------|--------------------------------------------------------------|-----------------------------------------------|--------------------------|-------------------------|----------------------|------------------------------------------------------------------------------------|-----------------------------------|
|         | 1                   | A                                                    | В                                                                                                    | C                                                    | D                                                              | E                                               | F                                                          | G                              | н                             | 1              | J                                                                                               | К                                                                | L                                        | М                                    | N                                                            | 0                                                            | Р                                             | Q                        | R                       | S                    | т                                                                                  | L.                                |
|         | 1                   |                                                      |                                                                                                    |                                                      |                                                                | 井戶位置情報                                          |                                                            |                                |                               |                |                                                                                                 |                                                                  |                                          |                                      |                                                              |                                                              |                                               |                          |                         |                      |                                                                                    |                                   |
|         | 3                   | Project JD                                           | Б                                                                                                    | ISO国記号                                               | BC国番号                                                          | 国名                                              | 地方レベル<br>1                                                 | 地方レベル<br>2                     | 地方レベル<br>3                    | 地方レベル<br>4     | 地方レベル<br>5                                                                                      | 地方レベル<br>6                                                       | ブロジェクト<br>内番号                            | 登録井戸醫号                               | 韓原                                                           | 経度                                                           | 地表高度                                          | υτκον->                  | UTMX                    | UTMY                 | 座標取得                                                                               | 緯度経历                              |
|         | 5                   |                                                      | 5                                                                                                    |                                                      |                                                                |                                                 |                                                            |                                |                               |                |                                                                                                 |                                                                  | Lo                                       | cation                               |                                                              |                                                              |                                               |                          |                         |                      |                                                                                    |                                   |
| Field n | an                  | ne                                                   | D                                                                                                    | ISO_Country_code                                     | ISO_Country_no                                                 | Country                                         | Local Leve 1                                               | Local Leve 2                   | Local Leve 3                  | Local Leve 4   | Local Leve 5                                                                                    | Local Leve 6                                                     | Borehole<br>No. in This<br>Project       | Registered<br>Boreholen No.          | Latitude                                                     | Longitude                                                    | Altitude                                      | UTM Zone                 | υтміх                   | UTMY                 | Coordinate Collected<br>Point                                                      | Acci                              |
|         |                     |                                                      |                                                                                                    |                                                      |                                                                |                                                 |                                                            |                                |                               |                |                                                                                                 |                                                                  |                                          |                                      | ° de me                                                      | ° ciarma                                                     | m                                             |                          |                         |                      |                                                                                    |                                   |
|         | 9                   |                                                      |                                                                                                    |                                                      |                                                                |                                                 |                                                            |                                |                               |                |                                                                                                 |                                                                  |                                          |                                      |                                                              |                                                              |                                               |                          |                         |                      |                                                                                    |                                   |
|         | 9                   | Project_ID 💌                                         | Borehole, 💌                                                                                                    | 150,Country.cod 💌                                    | ISO_Country_n 💌                                                | Count 👻                                         | L.level 🔻                                                  | L Jevel 🔻                      | L level 💌                     | L level 🔻      | Ljevel 🔻                                                                                        | L level 🔻                                                        | Bore, 🔻                                  | Regitore r 💌                         | Lat 👻                                                        | Long 👻                                                       | Altituc 👻                                     | UTM,Zot 👻                | UTM -                   | UTM 👻                | Coordinate_poir 💌                                                                  | Lat_long                          |
| Row     | 9                   | Project JD 💌<br>AGC002                               | Borehole, 💌                                                                                                    | ISO_Country.cod ▼<br>AGO                             | BO_Country,n ▼<br>24                                           | Count 👻                                         | Ljevel 🔻                                                   | Ljevel 🔻                       | Ljevel 🔻                      | Ljevel ▼<br>-  | Ljevel 🔻                                                                                        | EENFICA I                                                        | Bore, 💌                                  | Regione_r 💌                          | Lat 🔻                                                        | Long 💌                                                       | Altitud 👻                                     | UTM/Zor 👻                | UTM -                   | UТМ(▼<br>-           | Coordinate,poir 💌                                                                  | Lat_long<br>SC                    |
| Row     | 10                  | Project_ID -<br>AG0002<br>AG0002                     | Borehole, *<br>AG0002001<br>AG0002002                                                                                                | AGO<br>AGO                                           | BO,Country,n +<br>24<br>24                                     | Count -<br>ANGOLA<br>ANGOLA                     | LJevel 🔻<br>LUANDA<br>LUANDA                               | Ljevel 🔻<br>TALATONA           | Elevel -                      | L,level ▼<br>- | EENFICA I<br>EETA<br>TANGUE                                                                     | EENFICA II<br>CHENDOVA<br>VA                                     | Bore, V<br>W1<br>W2                      | Regione r 💌                          | Lat 💌<br>-6.9667<br>-9.1197                                  | Long -<br>13.1567<br>13.2734                                 | Altituc 💌<br>55<br>115                        | UTM,Zot +<br>-           | ∪тм(▼<br>-<br>-         | -<br>-               | Coordinate.polr *<br>Village<br>Village                                            | Lat,long<br>50                    |
| Row     | 9<br>10<br>12       | Project JD 👻<br>AGC002<br>AGC002<br>AGC002           | Borehole, ¥<br>AGC002001<br>AGC002002<br>AGC002003                                                                                   | B0,Caurtry.cod =<br>AG0<br>AG0<br>AG0                | BD_Country,n ¥<br>24<br>24<br>24                               | Count -<br>ANGOLA<br>ANGOLA<br>ANGOLA           | LJevel -<br>LUANDA<br>LUANDA<br>LUANDA                     | Ljevel -<br>TALATONA<br>-      | Ljevel -                      |                | Ljevel V<br>EENFICA I<br>EITA<br>TANGUE<br>EITA<br>TANGUE                                       | EENFICA II<br>OHENDOVA<br>VA<br>OHENDOVA                         | Bore, V<br>M<br>W2<br>W3                 | Regilione,r 💌<br>-<br>-              | Lat -<br>-6.9667<br>-9.1197<br>-9.1197                       | Long v<br>13.1567<br>13.2734<br>13.2734                      | Altitue                                       | -<br>-<br>-              | UTM -<br>-<br>-         | UTM -<br>-<br>-      | Coordinate.poir v<br>Village<br>Village<br>Village                                 | Lat, long<br>50<br>50<br>50       |
| Row     | 9<br>10<br>12<br>13 | Project JD v<br>AGC002<br>AGC002<br>AGC002<br>AGC002 | Bonehole         ▼           AG0002001         AG0002002           AG0002002         AG0002002           AG0002002         AG0002002 | AGO<br>AGO<br>AGO<br>AGO<br>AGO                      | B0,00untry,n ▼<br>24<br>24<br>24<br>24<br>24                   | Count +<br>ANGOLA<br>ANGOLA<br>ANGOLA<br>ANGOLA | LJevel V<br>LUANDA<br>LUANDA<br>LUANDA<br>LUANDA           | Ljevel -<br>TALATONA<br>-<br>- | EBNFICA<br>-<br>-             |                | EENFICA I<br>EENFICA I<br>EITA<br>TANQUE<br>EITA<br>TANQUE                                      | EENFICA II<br>OHENDOVA<br>VA<br>OHENDOVA<br>VA<br>OHENDOVA<br>VA | Bore, V<br>M<br>W2<br>W3<br>W4           | Regbore √ ▼<br>-<br>-<br>-           | Lat v<br>-0.9007<br>-9.1197<br>-9.1197<br>-9.1197            | Long -<br>13.1567<br>13.2734<br>13.2734<br>13.2734           | Altitue -<br>55<br>115<br>112<br>118          | -<br>-<br>-              | UTM -<br>-<br>-<br>-    | UTM *                | Coordinate.poir v Village Village Village Village Village                          | Lat, long<br>SC<br>SC<br>SC<br>SC |
| Row     | 9<br>10<br>12       | AGC002<br>AGC002<br>AGC002<br>AGC002<br>AGC002       | Borehole v<br>AGO002001<br>AGO002002<br>AGO002003<br>AGO002004<br>Borehole                                                           | AGO<br>AGO<br>AGO<br>AGO<br>AGO<br>AGO<br>AGO<br>AGO | 24<br>24<br>24<br>24<br>24<br>24<br>24<br>24<br>24<br>Additona | Count -<br>ANGOLA<br>ANGOLA<br>ANGOLA<br>ANGOLA | LJevel -<br>LUANDA<br>LUANDA<br>LUANDA<br>LUANDA<br>nation | Llevel TALATONA                | ENFICA<br>-<br>-<br>te_Inform | L, level ¥     | EENFICA I<br>EENFICA I<br>TANQUE<br>EITA<br>TANQUE<br>EITA<br>TANQUE<br>EITA<br>TANQUE<br>Lates | EENFICA II<br>OHENDOVA<br>VA<br>OHENDOVA<br>VA<br>OHENDOVA<br>VA | Bore, *<br>M<br>W2<br>W3<br>W4<br>nation | Regbore v<br>-<br>-<br>-<br>Project_ | Lat -<br>-8.9687<br>-8.1197<br>-9.1197<br>-9.1197<br>Informa | Lon +<br>13.1567<br>13.2734<br>13.2734<br>13.2734<br>13.2734 | Altitu =<br>55<br>115<br>112<br>118<br>Local_ | -<br>-<br>-<br>administr | итм +<br>-<br>-<br>ativ | UTM +<br>-<br>-<br>- | Coordinate_polif v Village Village Village Village Village Village Village Village | Lat, long<br>50<br>50<br>50<br>50 |

Figure 2-2 Structure of dataset sheet and field name

By using filter function, narrowing down of data becomes available. How to active the filter function is described below.

# ① Setting filter function

Open the Borehole Information Sheet and select the area including "field name" and data. Click "Data" tab and select "Filter", then  $\nabla$ symbol appears as shown in Figure 2-3.

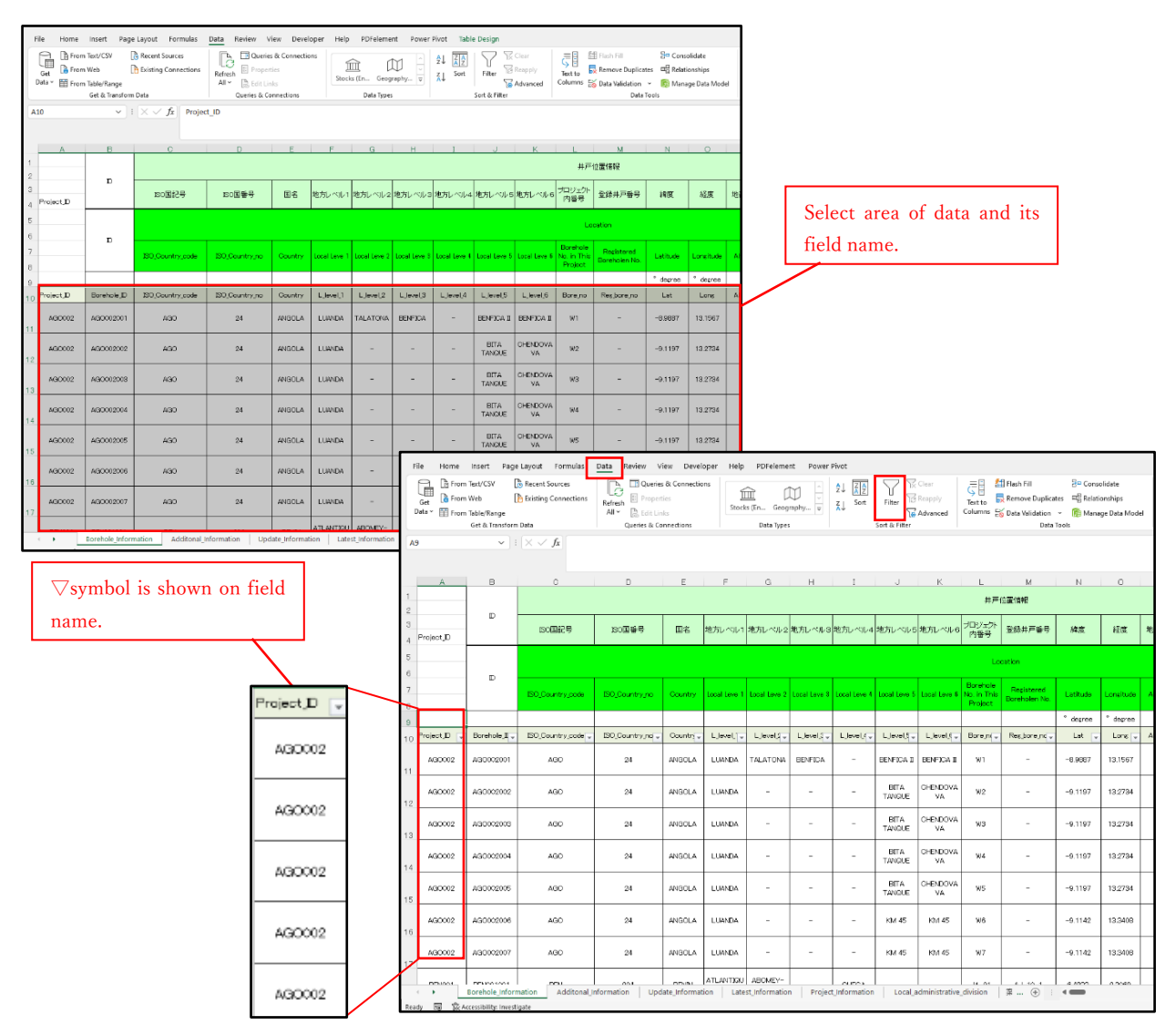

Figure 2-3 Setting filter function

# ② Narrowing down data with filter function

When click the symbol " $\bigtriangledown$ ", pulldown of all registered data appear (Figure 2-3). If one (1) data in the pulldown is checked, only clicked data is shown and unchecked data is hide.

For example, to show only success borehole in Uganda, check mark to "Uganda" from field name of "Country" and select "Success" from "Success fail borehole" (Figure 2-4).

| 1           | A           | В           | C                          | D                          | E              | F         | G         | Н         | 1              | J                             | ĸ                             |                                    |            |                          |                     |                              |          |                                  |                    |
|-------------|-------------|-------------|----------------------------|----------------------------|----------------|-----------|-----------|-----------|----------------|-------------------------------|-------------------------------|------------------------------------|------------|--------------------------|---------------------|------------------------------|----------|----------------------------------|--------------------|
| 2 3 4       | ProjectJD   | a di        | 15011127                   | ISO I SO                   | 團名             | 地方レベル1    | 地方レベルミ    | 地方レベルる    | 地方レベル4         | 地方レベルる 地方                     | ote                           |                                    |            |                          |                     |                              |          |                                  |                    |
| 5<br>6<br>7 |             | D           | ISO_Country_code           | 180,Country,no             | Cli<br>Country | ick 🗸     |           | untry     | Local Lava     | Local Leve 5 Local            | Leve G                        |                                    |            |                          |                     |                              |          |                                  |                    |
| 8           |             |             |                            |                            |                |           |           |           |                |                               |                               |                                    |            |                          |                     |                              |          |                                  |                    |
| 10          | ProjectJD 👳 | BoreholeJ 🚽 | ISO_Country_code -         | ISO,Country.nd 🚽           | Countr 🚽       | Llexel. 👳 | LJevel. 🖵 | L Jevel 🚽 | L burld        | T Invest                      |                               |                                    | V          | W                        | X                   | Y                            | 7        | AA                               | AR                 |
| 11          | AG0 002     | AG0 002 001 | 2↓ 屛順(≦)<br>3↓ 国順(O)       |                            |                | LUANDA    | TALATONA  | BENFICA   | 1 2            |                               |                               |                                    |            |                          |                     |                              |          |                                  |                    |
|             | AG0 002     | AG0 002 002 | 色で並べ替え(                    | T)                         | >              | LUANDA    | -         | -         | 3.<br>4. UTM N | * 座標取得                        | 建度经度                          | 他の構成                               | 28 III     | 并严合否                     | 不合格理由               | 水質基準合否                       | 注釈       | 制規握制/リハビ<br>リテーション               | データの有無             |
| 12          | AG0 002     | AG0 002003  | >−トビュー(⊻<br>「☆ "Country" # | )<br>からフィルターをクリア( <u>C</u> | >              | LUANDA    | -         | -         | 5              |                               |                               |                                    | •          | Click $\bigtriangledown$ | ′ 「Succe            | ss_fail_bo                   | rehol    | e」                               | Geop               |
| 13          | AG0 002     | AG0 002004  | 色フィルター(1)<br>テキスト フィルタ     | -(Е)                       | >              | LUANDA    | -         | -         | 7 UTM 1<br>8   | , Coordinate Collect<br>Point | d Accu                        | гару                               | Мар        | Borehole                 | Reason for Algolive | Positive or Nagative quality | Remarks  | Donstruction /<br>Rehabilitation | Present/Absent     |
| 14          | AG0 002     | AG0.002.005 | 検索                         | MBIOLIE                    | P              | LUANDA    | -         | -         | 9<br>10 UTM.   | Opordinate.point              | ↓ Lations.a                   | ecceracy +                         | MapJin 🚽   | Success.fil.wel +        | Reason_negative -   | WG_positive/necative _       | Remark 🚽 | New/rehabil 👻                    | Gs.present/absen(+ |
| 15          | AG0 002     | AG0 002006  |                            | R<br>GAL                   |                | LUANDA    | -         | -         |                | Vilage                        | Alia ↓2<br>Alia ↓2<br>Alia ↓2 | ( <u>5</u> )<br>( <u>0</u> )       |            |                          | -                   | Poss                         |          | New<br>Construction              | Abpant             |
| 16          | AG0 002     | AG0 002007  | - SOUT                     | H AFRICA<br>ANIA           |                | LUANDA    | -         | -         | 12             | Vilage                        | 色で並<br>シート                    | <u>べ替え(工)</u><br>ビュー( <u>V</u> )   |            | >                        | -                   | Pess                         |          | New<br>Construction              | Absent             |
| 17          | BEND01      | BEN001001   |                            | IDA.                       |                | ATLANTIOU | ABOMEY-   | -         | 13             | Vilage                        | ₩ 'Suc                        | cess_fail_                         | well" #674 | (ルターをクリア( <u>C</u> )     | -                   | Pess                         |          | New<br>Construction              | Absent             |
| 18          |             |             |                            | ABWE                       |                |           | ABOMEY-   |           | - 14           | Vilaga                        | 7\$7                          | - 7411/9-(I                        | E)         | >                        | -                   | Pees                         |          | New<br>Construction              | Absent             |
| 19          | BEND01      | BENDOLOG-   | Place che                  | ock mark                   | ator           | Jw FI     | IGAN      |           | -              | Vilage                        | 検索                            | (すべて選ば                             | R)         | Q                        | -                   | Piece                        |          | New<br>Construction              | Absent             |
|             | ( <b>)</b>  | Borel       |                            |                            | at UI          | uy re     |           |           | 15             | Villaga                       |                               | ] Fail<br>] Monitorin<br>  Success |            |                          | -                   | Pess                         |          | New<br>Construction              | Absent             |
|             |             |             |                            |                            |                |           |           |           | - 17           | Vilage                        | 1                             | ) Unknown                          |            |                          | -                   | Pees                         |          | New<br>Construction              | Absent             |
|             |             |             |                            |                            |                |           |           |           | -              | Driling Point                 |                               |                                    | 1          | <u> </u>                 | 1 .                 | 1 50                         |          | New<br>theotion                  | Present            |
|             |             |             |                            |                            |                |           |           |           | -              | Driling Point                 |                               |                                    | lace       | check m                  | ark at oi           | niy ∣Succe                   | ss]      | New<br>theotion                  | Present            |
|             |             |             |                            |                            |                |           |           |           | < •            | Borehole                      | Informatio                    | on A                               | dditonal_  | Information              | Update_Inform       | ation Latest_Inf             | ormation | New<br>Project_1                 | Information Lo     |

Figure 2-4 Example of data extract with filter function

# $\bigcirc$ Clare the narrowing down

In order to clear the narrowed down, click on "Clear" as shown in Figure 2-5. By this process, only narrowed result is cleared and filter function is being kept.

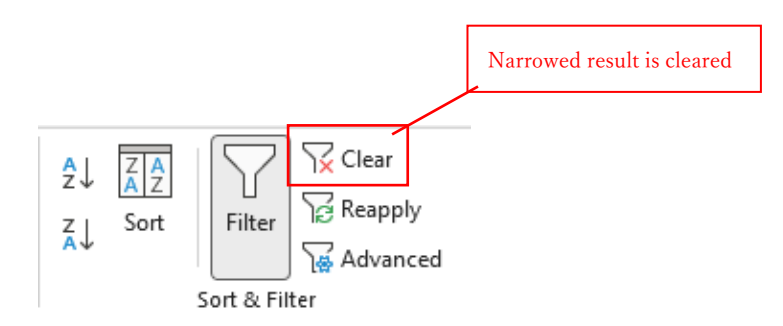

Figure 2-5 Clear narrowing down

# 2.3. Hyperlink of image data

In the dataset, image data of map, geology column, physical test image, pump test image and photo are registered if those data exist and available. Click on "IMAGE" then the pdf file of image data appears (Figure 2-6).

|   | 84.          | RV               | 204                | RO                  | RP                     | RO           | RR            | 88           | PT              | BL                 | RV                      | BW                    | BX                 | 🕱 Alfan was ye gel - Andre fernar                                                                                                    |
|---|--------------|------------------|--------------------|---------------------|------------------------|--------------|---------------|--------------|-----------------|--------------------|-------------------------|-----------------------|--------------------|----------------------------------------------------------------------------------------------------|
| : |              |                  |                    |                     | -                      | Ŧ            | し内秋層          |              |                 |                    | 孔向未信潮足                  |                       |                    |                                                                                                    |
| 4 | Top 110      | Screen<br>Kotton | 総スクリーン長            | 性切开                 | 教育回有素                  | 使温暖日:        | <b>秋</b> 暖清目2 | 観察委員会        | 晚后项目4           | 水位急定基準             | 北定基準高                   | 自然本世                  | 非批判宣告              |                                                                                                    |
| - |              |                  |                    |                     |                        |              |               |              |                 |                    |                         |                       |                    | Exception of Exception Figure 2 and Exception and Exception and Exc      |
|   |              |                  |                    |                     |                        |              | Logging       |              |                 |                    | ister Level Mexeurement |                       |                    | The second second secon |
|   | 111-<br>Top  | Bottom           | Tota Soron Length  | Coological Column   | Logging clara          | Ren 1        | Itom 2        | torr 8       | Dec m A         | Measuring<br>Level | Height from Ground      | Noture<br>Water Level | Column Image       |                                                                                                    |
|   | ~            | m                |                    |                     |                        |              |               |              |                 |                    |                         | н                     |                    |                                                                                                    |
| , | Sor,11,top., | Scr.11_bettom    | Scr.total, angth 🖕 | Geo.co.posent/axent | Log prese te/atso te 🖉 | Log,rone," 🖕 | Log_rone_2 _  | Log_nome 🔍 🖕 | Log, serre /1 - | Measur(jove) 🖕     | leight, from, ground    | W_seture) .           | Column, inege, Ink |                                                                                                    |
|   |              |                  | 200                | Posent              | -mount                 | SF           | Resistivity   | Gamma        |                 | Ground level       | 0.00                    | SC 10                 | <u>INAM</u>        |                                                                                                    |
|   | -            | -                | 24.0               | Present             | Present                | SF           | Pesistinty    | Gawna        |                 | Ground level       | 000                     | 112.85                | IVAGE              |                                                                                                    |
|   | -            | -                | 28.0               | Posert              | Freedort               | SF           | Penaltirty    | Gamma        | -               | Ground level       | 0.00                    | 107.50                | INAGE              |                                                                                                    |
|   |              |                  | 350                | Prosent             | Frescrit               | SF           | Resistivity   | Gamma        |                 | Ground level       | 0.00                    | 115.60                | <u>IVAGE</u>       |                                                                                                    |
| 5 | -            | -                | 24.0               | Present             | Freedort               | SF           | Desistinty    | Gamma        | -               | Ground level       | 000                     | 106.40                | IVAGE              |                                                                                                    |
|   |              |                  | 201                | Boost               | Report                 |              | Desirate      | france -     |                 |                    |                         |                       |                    | Illavora                                                                                                    |

Figure 2-6 Open image file on the dataset

The image files mentioned above are saved in the same folders as the folder in which the dataset files are saved. Careful attention should be paid to following issue: If any change is made on folder hierarchy and/or name of folders and files, the hyperlink would not work. Refer to Figure 2-7.

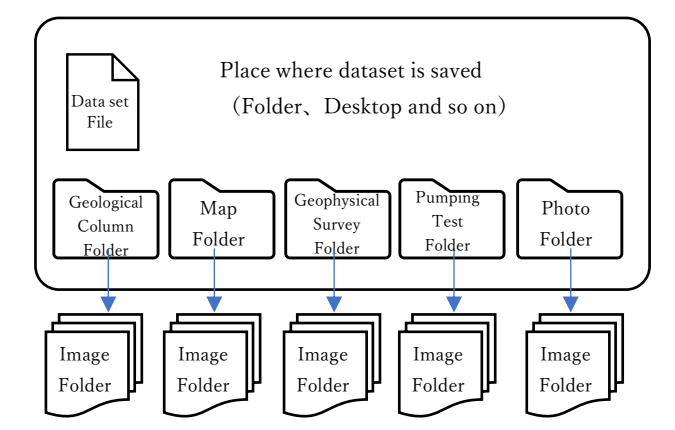

Figure 2-7 Folder hierarchy of dataset file and image file

#### 2.4. Function of pivot table

By using function of pivot table, information registered in dataset is shown as table, chart and graph in order to utilize data analysis.

# ① Creating table

Click on "Insert" tab and "Table", then select data area for creating pivot table. Data area shall

include field name on the top row and place check mark on "My table has headers" as shown in Figure 2-8.

| File                | Hon      | ne Insert                           | Page Layout Fo                         | ormulas Data   | Review    | View De      | veloper                     | Help PD                                | Felement                                 | Power Piv      | ot                  |                                    |
|---------------------|----------|-------------------------------------|----------------------------------------|----------------|-----------|--------------|-----------------------------|----------------------------------------|------------------------------------------|----------------|---------------------|------------------------------------|
| Pivo                | tTable R | ecommended<br>PivotTables<br>Tables | Table                                  | Shapes ~       | SmartAr   | t<br>hot~    | 5 Get Add-in<br>) My Add-in | s 🗣 Vi<br>Bi<br>S Transford<br>Add-Ins | isio Data Visu<br>ing マップ<br>eople Graph | alizer<br>R    | ecommende<br>Charts |                                    |
| C12                 |          |                                     | $\checkmark$ : $\times \checkmark f_x$ | AGO            |           |              |                             |                                        |                                          |                |                     |                                    |
|                     | A        | В                                   | С                                      | D              | E         | F            | G                           | н                                      | I                                        | J              | К                   | L                                  |
| 5                   |          |                                     |                                        |                |           |              |                             |                                        |                                          |                |                     | Loos                               |
| 7 8                 |          | ID .                                | ISO_Gountry.code                       | ISO,Qountry,no | Country   | Local Leve 1 | Local Leve 2                | Local Leve 3                           | Local Lave 4                             | Local Laive S  | Local Lava 6        | Borehole<br>No. in This<br>Project |
| 9<br>10 <b>Prok</b> | eotJD    | Borehole JD                         | ISO,Dountry,code                       |                |           | C 11         |                             |                                        | 1.1                                      |                | L.Jevel,6           | Bore,no                            |
|                     | GO 002   | ABD002001                           | AG0                                    | Select data    | area as p | but field r  | name on t                   | the top ro                             | ow<br>I                                  |                | BENFICAII           | wi                                 |
| 12                  | GD 002   | AGD00200                            | reate Table                            | ? ×            | ANBOLA    | LUANDA       | -                           | -                                      | -                                        | BITA<br>TANQUE | CHENDO VA<br>VA     | W2                                 |
| 13                  | GD 002   | AGD00200                            | \$A\$10:\$IF\$16702                    | ±.             | ANBOLA    | LUANDA       | -                           | -                                      | -                                        | BITA<br>TANQUE | CHENDO VA<br>VA     | WS                                 |
| 14                  | a0002    | AG000200                            | ОК                                     | Cancel         | Plac      | ce check     | mark                        | -                                      | -                                        | BITA<br>TANQUE | CHENDO VA<br>VA     | W4                                 |
| 15 A                | GD 002   | AGD002005                           | A90                                    | 24             | ANBOLA    | LUANDA       | -                           | -                                      | -                                        | BITA<br>TANQUE | CHENDO VA<br>VA     | W5                                 |
| 16 A                | GD 002   | AGD002005                           | AGO                                    | 24             | ANGOLA    | LUANDA       | -                           | -                                      | -                                        | KM 45          | KM 45               | W6                                 |
|                     | ദവനം     | AGD002002                           | 450                                    | 94             | AND LA    | LLIANDA      | - I                         | _                                      | _                                        | KM 45          | KM 45               | W7                                 |

Figure 2-8 Select area of table

Click "Table design" tab and name the table name on the bar. For example, let put "Source\_tb" as the table name (Figure 2-9).

| File    | Home       | Insert | Page Layout       | Formulas | Data         | Review              | View     | Developer      | Help      | PDFelemer  | nt Power Pivot      | Table Design    |
|---------|------------|--------|-------------------|----------|--------------|---------------------|----------|----------------|-----------|------------|---------------------|-----------------|
| Table N | lame:      | 🗊 Sur  | mmarize with Pive | otTable  | 1 6          |                     | E: P     | roperties      | ⊡ н       | eader Row  | 🗌 First Column      | ✓ Filter Button |
| source  | tb         | 🚽 Rer  | nove Duplicates   | Inser    | f 🗆<br>t Exi | ⇒ ⊑⊖<br>oort Refres | E        | pen in Browser | $\Box$ To | otal Row   | 🗌 Last Column       |                 |
| 🖶 Re    | size Table | 5 00   | Entor cort        | in nome  | 1 -          | · ·                 | ,cy п    | nlink          | 🗹 Bi      | anded Rows | Banded Columns      |                 |
| Pro     | perties    |        | Enter cert        |          |              | Exter               | nal Tabl | e Data         |           |            | Table Style Options |                 |

Figure 2-9 Setting of table name

# ② Creating pivot table

Click on "Insert" tab and "Pivot Table", then input the name of table on the bar "Table/Range". Choose "New worksheet" for placing pivot table (Figure 2-10).

|         | File                  | Home         | e Insert                | Draw              | Page Layout        | Formulas                  | Data              | Review           | ٧           | 'iew            | Develo                  | per He                     | lp Pl    | DFelem            | ent           | Power P                   | ivot  | Table        | Design                        |
|---------|-----------------------|--------------|-------------------------|-------------------|--------------------|---------------------------|-------------------|------------------|-------------|-----------------|-------------------------|----------------------------|----------|-------------------|---------------|---------------------------|-------|--------------|-------------------------------|
|         | PivotTal<br>~         | ole Rec<br>P | commended<br>ivotTables | Table             | Illustrations      | Add-<br>ins ~             | ommende<br>Charts | ed ₩ ~           |             | ~ /A<br>-> 16   | т (                     | aps Pivot                  | Chart    | 3D<br>Map ~       |               | Line<br>Column<br>Win/Los | S     | Slice<br>Tim | er Centre Lin                 |
|         |                       |              | lables                  |                   |                    |                           |                   |                  | CII         | arts            |                         |                            | 121      | lours             |               | sparklines                |       | Fille        | rs Lin                        |
| 4       | A11<br>A<br>ProiectJD | В            | C C                     | - 15              |                    | -<br>F G<br>1 2           | H                 | I<br>4           | J<br>5      | К<br>6          | し                       | M<br>Tantes                | N<br>WR  | Ú.S.              | р<br>паня     | Q<br>V                    | UMA   | S            | T<br>III MII KAR              |
| 5       |                       |              |                         |                   |                    |                           |                   |                  |             |                 | Lo                      | cation                     |          |                   |               |                           |       |              |                               |
| 7       |                       | ID           | ISO_Country_c           | ode ISO.          | Dountry.no Country | Local Leve 1 Local Leve 9 | Local Leve 3      | Local Leve 4 Loc | al Leve 5   | Local Leve 6    | Borehole<br>No. in This | Registered<br>Borebolen No | Latitude | Longitude         | Altitude      | UTM Zone                  | UTM X | UTMY         | Ocordinate Collected<br>Point |
| 9<br>10 | Project JE 💌          | Borehole     | ▼ IS0,Country,c         | o v ISOJ          | Country, ¥ Coun ¥  | Enter                     | the na            | me of t          | abl         | e crea          | ted in                  | n (1)                      |          | ° degree<br>Lon ♥ | m<br>Altitu 💌 | UTM,Zc 💌                  | UTN V | UTN V        | Coordinate.pol 🔻              |
|         | AGD 002               | AGODONO      |                         |                   | 24 ANGOLA          |                           | RENEIGA           |                  | VFICA II    | BENFICA II      | wi                      | -                          | -8.9887  | 13.1567           | 55            | -                         | -     | -            | Village                       |
| 12      | AGD 002               | AGO          | votTable fror           | n table o         | or range           |                           | ?                 | ×                | ATA<br>NOUE | CHENDO VA<br>VA | W2                      | -                          | -9.1197  | 13.2734           | 115           | -                         | -     | -            | Village                       |
| 13      | AGD 002               | AGO .        | Table/Range:            | range<br>Source_t | Ы                  |                           |                   | 1                | ITA<br>NGUE | CHENDO VA<br>VA | W3                      | -                          | -9.1197  | 13.2734           | 112           | -                         | -     | -            | Vilage                        |
| 14      | AGD 002               | AGO Ch       | noose where yo          | ou want th        | e PivotTable to be | placed                    |                   |                  | NGUE        | CHENDOVA<br>VA  | 84                      | -                          | -9.1197  | 13.2734           | 118           | -                         | -     | -            | Vilage                        |
| 15      | AG0.002               | AGO          | New Work Existing W     | sheet<br>orksheet |                    |                           |                   |                  | ata<br>NGUE | CHENDO VA<br>VA | W5                      | -                          | -9.1197  | 13.2734           | 115           | -                         | -     | -            | Vilaça                        |
| 16      | AG0.002               | AGO          | Location:               | ontoneer          |                    |                           |                   | 1                | M 45        | KM 45           | W6                      | -                          | -9.1142  | 13.3408           | 93            | -                         | -     | -            | Vilaçe                        |
| 17      | AG0.002               | AGO Ch       | noose whether           | you want          | to analyze multipl | e tables                  |                   |                  | M 45        | KM 45           | W7                      | -                          | -9.1142  | 13.3408           | 65            | -                         | -     | -            | Vilace                        |
| 18      | BEN001                | BEN          | Add this da             | ata to the l      | Data <u>M</u> odel |                           |                   |                  | -           | -               | JA-01                   | AJ-10-1                    | 6.4833   | 2.3059            | -             | -                         | -     | -            | Drilling Point                |
| 19      | BEN001                | BEN          |                         |                   |                    |                           |                   | ancei            | )-          | -               | JA-02                   | AJ-14-(1)                  | 65181    | 2,3181            | -             | -                         | -     | -            | Drilling Point                |
|         | • •                   | В            | orehole_Inf             | ormatio           | n Additon          | al_Information            | n Upd             | late_Info        | mat         | ion             | Latest_                 | Informati                  | on       | Proje .           | • +           | : .                       |       |              | I                             |

Figure 2-10 Creating pivot table

# ③ Creating aggregate table with pivot table

In order to create a table, select the target item of the pivot table. For example, to aggregate the number of boreholes in a country, enter "Country" into "Rows" and "Values", then the aggregate table is created: The numbers of borehole in the countries are shown.

| Fi             | le ł           | Home            | Insert           | Draw            | Page Layout                          | Formulas               | Data    | Review                   | View      | Develop                               | er Help      | PDF          | element                                                                                                    | Power Pive     | t PivotTa | >       |
|----------------|----------------|-----------------|------------------|-----------------|--------------------------------------|------------------------|---------|--------------------------|-----------|---------------------------------------|--------------|--------------|----------------------------------------------------------------------------------------------------|----------------|-----------|---------|
| Pi             | votTabl        | le Ac<br>Fie    | tive (           | →<br>Group      | Filter Conn<br>Filter Conn<br>Filter | r<br>Iline<br>Iections | Refresh | Change<br>Source<br>Data | ]<br>Data | Actions<br>*                          | Calculat     | ions         | हु,<br>Tools                                                                                                    | E<br>Show      |           | ~       |
| A3             |                |                 |                  | ~               | $: \times \checkmark f_{x}$          | Row La                 | bels    |                          |           |                                       |              |              |                                                                                                    |                |           | ~       |
| 1<br>2         |                | A               |                  |                 | В                                    | С                      | D       | Î                        | Piv       | otTable                               | e Fiel       | ds           | Drag                                                                                                    | fields betwee  | 👻 💙       | ×<br>w: |
| 3              | Row<br>ANGC    | Label<br>DLA    | s 🔻 🕻            | Count           | of Country<br>7                      |                        |         | - 11                     | report    |                                       | auu to       | \$           | <b>_</b>                                                                                                    |                |           |         |
| 5              | BENIN          | N               |                  |                 | 1409                                 |                        |         |                          | Search    | 1                                     |              | ,            | P                                                                                                    | Filters        |           |         |
| 5              | BURK           | INA E.<br>FROOM | ASO J            |                 | 1520                                 |                        |         | - 11                     |           | in the ID                             |              |              |                                                                                                    |                |           |         |
| 8              | COTE           | DIV             | DIRE             |                 | 972                                  |                        |         |                          |           | ell ID                                |              |              | î                                                                                                    |                |           |         |
| 9              | ESWA<br>ET HIO |                 |                  |                 | 280<br>556                           |                        |         | - 11                     |           |                                       | code         |              |                                                                                                    |                |           |         |
| 11             | GAME           | BIA             |                  |                 | 36                                   |                        |         |                          |           | Country_                              | no           |              | _                                                                                                    | <u>.</u>       |           | -       |
| 12             | GHAN           | JA<br>F         |                  |                 | 425                                  |                        |         |                          | ⊡ Co      | untry                                 |              |              |                                                                                                    | Columns        |           |         |
| 13             | GUINI<br>KENY  | EA<br>'A        |                  |                 | 257                                  |                        |         | - 11                     | Бü        | evel 2                                |              | _            |                                                                                                    |                |           |         |
| 15             | LESO           | тно             |                  |                 | 201                                  |                        |         |                          | Ξũ        | evel_3                                | Drag         | and          | drop to                                                                                                    | o insert it    | ems       |         |
| 16             | MADA           | GASC            | AR               |                 | 161                                  |                        |         | _                        |           | evel_4                                |              |              |                                                                                                    |                |           |         |
| 18             | MALA           | AVVI            |                  |                 | 1451                                 |                        |         |                          |           | evel_5                                |              |              | $\backslash -$                                                                                                    |                |           | - 1     |
| 19             | MAUF           | RITANI          | A                |                 | 636                                  |                        |         |                          |           | evel_6                                |              | $\setminus$  |                                                                                                    | Rows           |           | _       |
| 20             | MOZA           | AMBIQ           | UE               |                 | 379                                  |                        |         | - 11                     |           | g bore no                             |              | $\mathbf{N}$ | Co                                                                                                    | ountry         | •         |         |
| 22             | SENE           | GAL             |                  |                 | 41                                   |                        |         | - 11                     | La        | t –                                   |              | <u> </u>     | 1     1     1     1     1     1     1     1     1     1     1     1     1     1     1     1     1     1     1     1     1     1     1     1     1     1     1     1     1     1     1     1     1     1     1     1     1     1     1     1     1     1     1     1     1     1     1     1     1     1     1     1     1     1     1     1     1     1     1     1     1     1     1     1     1     1     1     1     1     1     1     1     1     1     1     1     1     1     1     1     1     1     1     1     1     1     1     1     1     1     1     1     1     1     1     1     1     1     1     1     1     1     1     1     1     1     1     1     1     1     1     1     1     1     1     1     1     1     1     1     1     1     1     1     1     1     1     1     1     1     1     1     1     1     1     1     1     1     1     1     1     1     1     1     1     1     1     1     1     1     1     1     1     1     1     1     1     1     1     1     1     1     1     1     1     1     1     1     1     1     1     1     1     1     1     1     1     1     1     1     1     1     1     1     1     1     1     1     1     1     1     1     1     1     1     1     1     1     1     1     1     1     1     1     1     1     1     1     1     1     1     1     1     1     1     1     1     1     1     1     1     1     1     1     1     1     1     1     1     1     1     1     1     1     1     1     1     1     1     1     1     1     1     1     1     1     1     1     1     1     1     1     1     1     1     1     1     1     1     1     1     1     1     1     1     1     1     1     1     1     1     1     1     1     1     1     1     1     1     1     1     1     1     1     1     1     1     1     1     1     1     1     1     1     1     1     1     1     1     1     1     1     1     1     1     1     1     1     1     1     1     1     1     1     1     1     1     1     1     1     1     1     1     1     1     1     1     1     1     1     1     1     1     1     1     1     1     1     1     1 |                |           |         |
| 23             | SOUT           | 'H AFF          | RICA             |                 | 23                                   |                        |         |                          |           | ng                                    |              |              | $\mathbf{N}$                                                                                                    |                |           |         |
| 24             | TANZ           | ANIA<br>C       |                  |                 | 1079                                 |                        |         | - 11                     |           | titude                                |              |              | - <u>\</u>                                                                                                    |                |           | - 1     |
| 26             | UGAN           | JDA             |                  |                 | 982                                  |                        |         |                          |           | M_Zone<br>M X                         |              |              | × 1                                                                                                    | /alues         |           | _       |
| 27             | ZAME           | BIA             |                  |                 | 2130                                 |                        |         |                          |           | M_Y                                   |              |              | Co                                                                                                    | unt of Countr  | y 👻       |         |
| 28<br>29       | ZIMB/<br>Grace | ABWE            | al               |                 | 49                                   |                        |         |                          |           | ordinate_p                            | oint         |              |                                                                                                    |                |           |         |
| 30             | aran           |                 |                  |                 | 13032                                |                        |         |                          | La        | t_long_acci                           | uracy        |              |                                                                                                    |                |           |         |
| 31<br>32<br>33 | •              | T<br>T          | able i<br>able f | is crea<br>ield | ated as inp                          | utted or               | n Piv   | ot                       | Mi Su Re  | ap_link<br>ccess_fail_v<br>ason_negat | vell<br>tive |              | •                                                                                                    | Defer Layout U | Updat     | e       |
| Read           | ly Eg          | 5 %             | Accessib         | ility: Inve     | stigate                              |                        |         | 교 Dis                    | play Set  | tings                                 | ₩ 0          |              | <u> </u>                                                                                                    |                | - + 1009  | %       |

Figure 2-11 Creating aggregate table with pivot table

④ Creating graph with pivot table

In order to create a graph from the aggregate table set in ③ above, click any cell inside of the aggregate table, "Pivot Table Analyze" tab and "Pivot Graph" (Figure 2-12). Select the type of the graph in "Insert Graph" window and click "OK", then the graph is created (Figure 2-13).

| File Home<br>PivotTable                                                                                                    | e Insert Draw P<br>ctive Field:<br>country Drill<br>Field Settings Down<br>Active Field                            | Age Layout Formulas                                                                                                    | Data Review View Developer | relp PDFelement Powe | r Pivot PivotTable Analyze                                                                                                    | Design<br>ivotChart Recommended<br>PivotTables<br>Tools |
|----------------------------------------------------------------------------------------------------|----------------------------------------------------------------------------------------------------|----------------------------------------------------------------------------------------------------|----------------------------|----------------------|----------------------------------------------------------------------------------------------------|---------------------------------------------------------|
| A3      A      A      A      A      A      A      A      A      A      Constant     A      A      Constant     A      Constant     Constant     Cons | Count of Country<br>7<br>14:00<br>15:20<br>399<br>200<br>509<br>200<br>200<br>200<br>200<br>200<br>200<br>200<br>2 | Templates         Column         ✓         Line         ✓         ✓         ✓         ✓         ✓         ✓         ✓         ✓         ✓         ✓         ✓         ✓         ✓         ✓         ✓         ✓         ✓         ✓         ✓         ✓         ✓         ✓         ✓         ✓         ✓         ✓         ✓         ✓         ✓         ✓         ✓         ✓         ✓         ✓         ✓         ✓         ✓         ✓         ✓         ✓         ✓         ✓         ✓         ✓         ✓         ✓         ✓         ✓         ✓         ✓         ✓         ✓ | Clustered Column           |                      | PivotTak<br>Choose fields<br>report:<br>Search<br>Project JD<br>VetI_JD<br>Select type of gy<br>Level_1<br>Level_2<br>Level_3<br>Level_4<br>Level_6<br>Bore_no<br>Reg_bore,<br>Lat | no ble Fields                                           |
| Ready 🐻 🗱                                                                                                    | Accessibility: Investigate                                                                                         |                                                                                                    |                            | ОК                   | Cancel                                                                                                    |                                                         |

Figure 2-12 Creating graph with pivot table

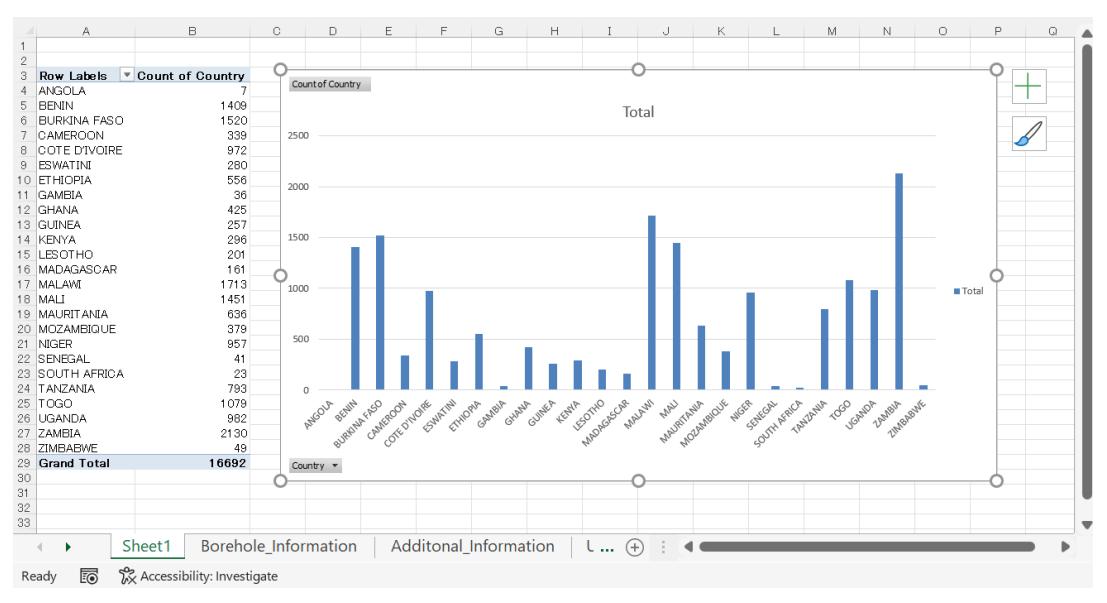

Figure 2-13 Example of created graph

#### 2.5. Integrate updated information into old information

The Update Information Sheet includes only data of boreholes which were surveyed at the site directly. Even though those borehole information such as coordinates and local administrative division are revised, Borehole Information Sheet is not allowed to be overwritten except for new registration of data of newly drilled boreholes. Therefore, to reflect update information into Borehole Information Sheet, it is required to create a new sheet to integrate them.

The Latest Information Sheet is revised information of Borehole Information Sheet about coordinates and local administrative division overwritten by excerpting from the Update Information Sheet. Additionally, the Latest Information Sheet includes new information related to current pump model, functionality of handpump or submersible pump. Therefore, the current situation of boreholes are confirmed by the Latest Information Sheet.

Regarding the method to reflect the latest information is highly recommended be improved depending on the purpose of utilization.

### 2.6. Import into GIS (Geo Information System)

In the borehole dataset, borehole coordinates are registered with world geodetic system 1984 (WGS 84). Therefore, it is possible to plot borehole locations on a map by converting from the Excel file into the CSV file and inputting into GIS. The method for input data into GIS is stated below. Here, explanation is made using QGIS as a GIS software.

① Data converting to CSV file

The name of data items must be stated on the top row of the sheet in the CSV file to load by QGIS. Data would not be loaded properly if the top row cells are merged or blank. The field name works as item name. Open the sheet which is going to be plotted and remove redundant rows upper than field name and make the field name on the top row of the sheet (Figure 2-14).

| в           | D.                       | D                    | F               | F             | 6             | н            | 1            | J               | К                | 1                 | М             | N       | 0        | p        | 9            | 5     | - 8    | Т                             | U                 | - V.       |
|-------------|--------------------------|----------------------|-----------------|---------------|---------------|--------------|--------------|-----------------|------------------|-------------------|---------------|---------|----------|----------|--------------|-------|--------|-------------------------------|-------------------|------------|
| 2           |                          |                      |                 |               |               |              |              |                 |                  | # <b>#</b> 1      | CANNA CANADA  |         |          |          |              |       |        |                               |                   |            |
| 2           | EC NPR                   | BOFIRM               | 围桨              | 東方シベル1        | 907L-10L2     | tem.~.ts     | \$C515~054   | #ALAINS         | またしべいら           | 72257             | SQ1E58        | NE      | 8.7      | *87.5    | ปาค ซิ่งท่าง | UTMIX | UTMY   | 库姆特姆                          | MENEO INT         | 카드         |
|             | Redundant row            |                      |                 |               |               |              |              |                 |                  |                   |               |         |          |          |              |       |        |                               |                   |            |
|             | BD_Dountry_sode          | BD,Country, to       | Deartry         | local Laure 1 | Local Leve C  | Local Leve D | Local Leve 4 |                 |                  | Project.          | Epreholen No. |         |          | Altitude | UTM Zone     | unu x | orav   | Operativate Operated<br>Point | Anzanety          | step       |
|             |                          |                      |                 |               |               |              |              |                 |                  |                   |               | degree  | * degree | 2        |              |       |        |                               | m                 |            |
| Borchole, J | + KO_Courtey_code +      | 190_Country_ro       | Courte:         | Livel .       | Used.         | Llovel3.     | Jevely       | Used St.        | L.bodg .         | Вогодяц           | Responses     | Lot 💡   | Lone 💡   | Alt Rock | UTN, Core ;  | UTK), | UTXLY. | Coordinate point -            | Lat Jone accuracy | Map Jink . |
| 43000200    | 460                      | 24                   | 1000            | LUANDA        | T4LATONA      | EENFICA      | -            | BENFICAD        | BENFICA D        | 4                 | -             | -3.6887 | 18.1567  | वर       | -            | -     | -      | Vi kao                        | 5996              | -          |
| 43000200    | 2 490                    | 24                   | ANGOLA          | UJANDA        | -             | -            | -            | EILA<br>TRANSLE | CHENDOWAV<br>A   | 412               | -             | -0.1107 | 18.2784  | 115      | -            | -     | -      | Vi laso                       | 5000              | -          |
| A3000209    | )<br>                    |                      | 01.4            | LUANDA        | -             | -            | -            | DITA<br>TANQUE  | G ENDOWAY<br>A   | 45                | -             | -0.1107 | 18.2784  | 1.2      | -            | -     | -      | Villere                       | 5900              | -          |
| A2008200    | Field                    | name                 | 2.4             | LUNDA         | -             | -            | -            | FITA<br>TANQUE  | CHRIEDWAY<br>A   | - 44              | -             | -2.127  | 18,2784  | 1.6      | -            | -     | -      | Vi hos                        | 5000              | -          |
| ACCORDO     | s 400                    | 24                   | 4900.4          | LUNDA         |               |              |              | BITA<br>TANQLE  | CHENDOWAW<br>A   | 45                |               | a.197   | 10.2704  | 115      |              |       |        | VI bije                       | 5000              |            |
| 4000000     | 660                      | 21                   | 8 <b>9</b> 90 6 | Tussa         | -             | -            | -            | 894-85          | 04.55            | AM.               | -             | -91129  | 18 3005  | RI       | -            | -     | -      | Vi bye                        | 5000              | -          |
| 43000200    | 490                      | 24                   | ANGOLA          | ULANDA        | -             | -            | -            | KO4 45          | 4445             | 47                | -             | -9, 142 | 18.3405  | æ        | -            | -     | -      | Vi kao                        | 5000              | -          |
| 7 43000200  | AGO<br>Sheet1 Borehole_1 | 24<br>Information Ad | AN90LA          | LUAKOA.       | -<br>Update_b | -            | -            | RM 45           | 0.145<br>Project | 47<br>Information | -             | -3. 142 | 18 3405  | 65       | -            | •     | -      | Vilao                         | 5000              |            |

Figure 2-14 Remove redundant row to convert to CSV file

Save as "CSV UTF-8(Comma delimited)" as shown in Figure 2-15.

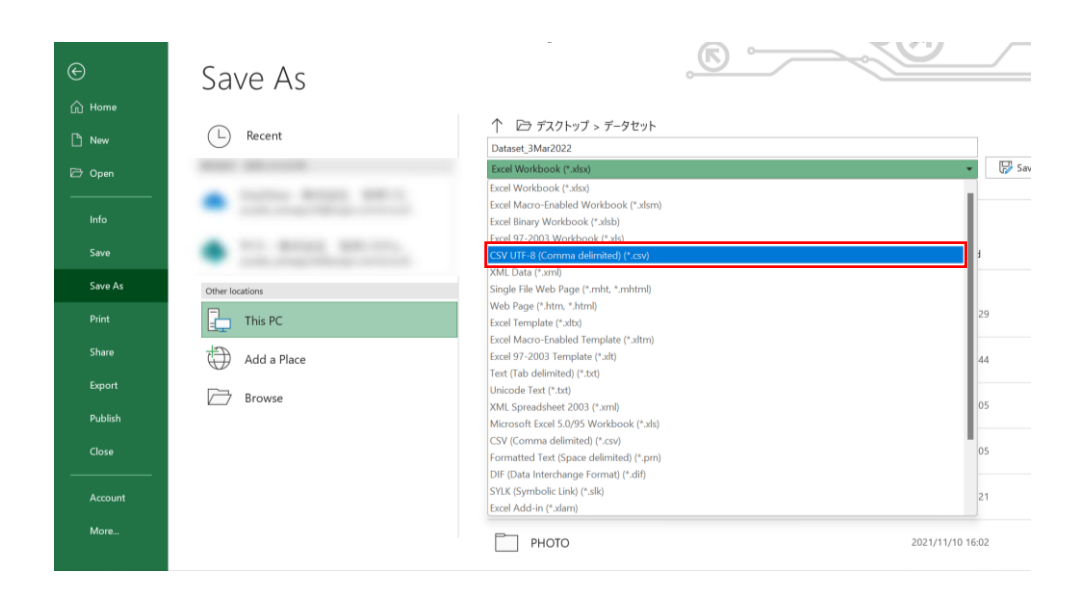

Figure 2-15 Converting into CSV file

② Plotting point data with QGIS

Open QGIS, select "Layer" tab, "Add Layer" and "Add Delimited Text Layer" as shown in Figure 2-16.

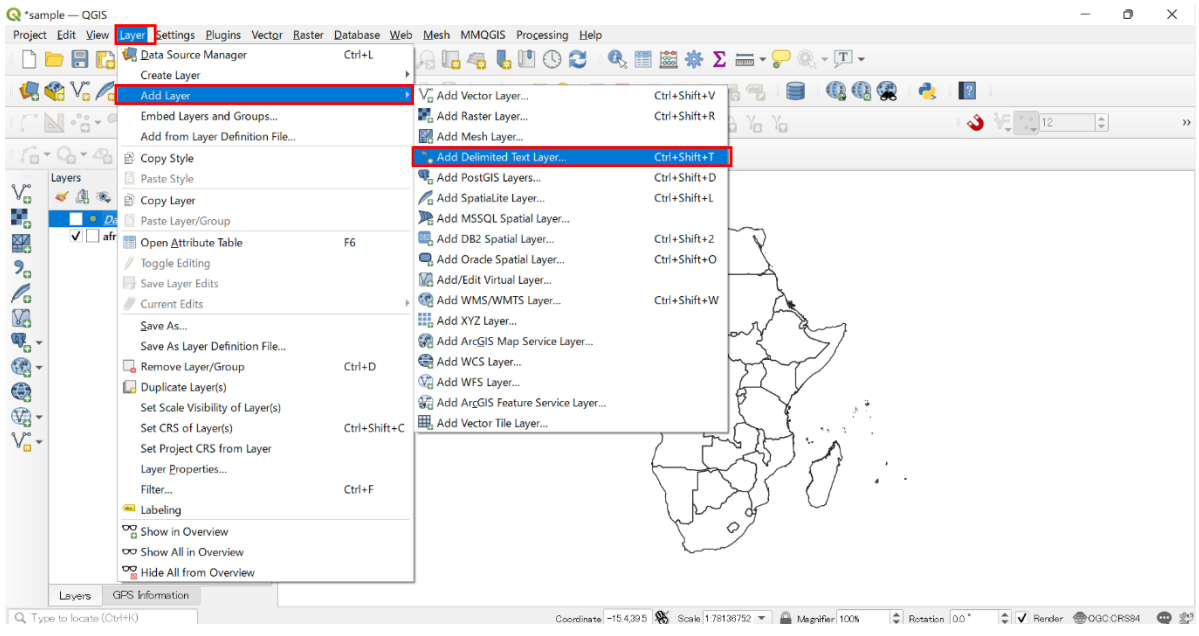

Figure 2-16 Adding CSV layer with QGIS

Select the CSV file name saved in ① above and set geometry Definition. Select the field name of Longitude and Latitude for X and Y field respectively. Then select "WGS84" in CRS, because

🔇 \*sample — QGIS Ð Project Edit View Layer Settings Plugins Vector Raster Database Web Mesh MMQGIS Pro Q Data Source Manager | Delimited Text Х 🦛 📽 Vî 🌈 🖏 🕅 ? File name C:¥Users¥YAMAGUC -63 ət\_1124.cs op¥Uganda¥Da ఎ 12 Laveri Dataset 1124 Encoding UTE-6 ▼ File Format Ra Select applicable field name for X, Y Mesh CSV (comma separated values) Layer Vo 💓 😺 🔻 🖧 🐨 🌆 🔊 Regular expression delimiter P Delimi Text field respectively Dataset\_1124 Oustom delimiters ×. 😤 Geo Record and Fields Options 90 Geometry Definition 1 Xfie Point coordinates Y fiel Well known text (WKT) No geometry (attribute only table) WGS 84 DB2 DB2 Layer Settings Sample Data Virtu Project\_ID Well\_ID ISO\_Country\_code ISO\_Coun L\_level\_2 L \* Country L\_level\_1 BE V 1 AGO002 AGO002001 AGO ANGOLA LUANDA TALATONA 24 AGO002 AGO002002 AGO Set as EPSG 4326-WGS 84 Close Add Help 0 Layers GPS information Coordinate -15.4,39.5 🕷 Scale 1:78136752 💌 🚔 Magnifier 100% Rotation 0.0 \* ¢ ✔ Render ⊕OGC:CRS84 @ 😭

geometry CRS is standardized with world geodetic system 1984 (WGS 84) (Figure 2-17).

Figure 2-17 Setting of CSV file and coordinate field

Click on "Add", then point data is plotted on the QGIS window as shown in Figure 2-18.

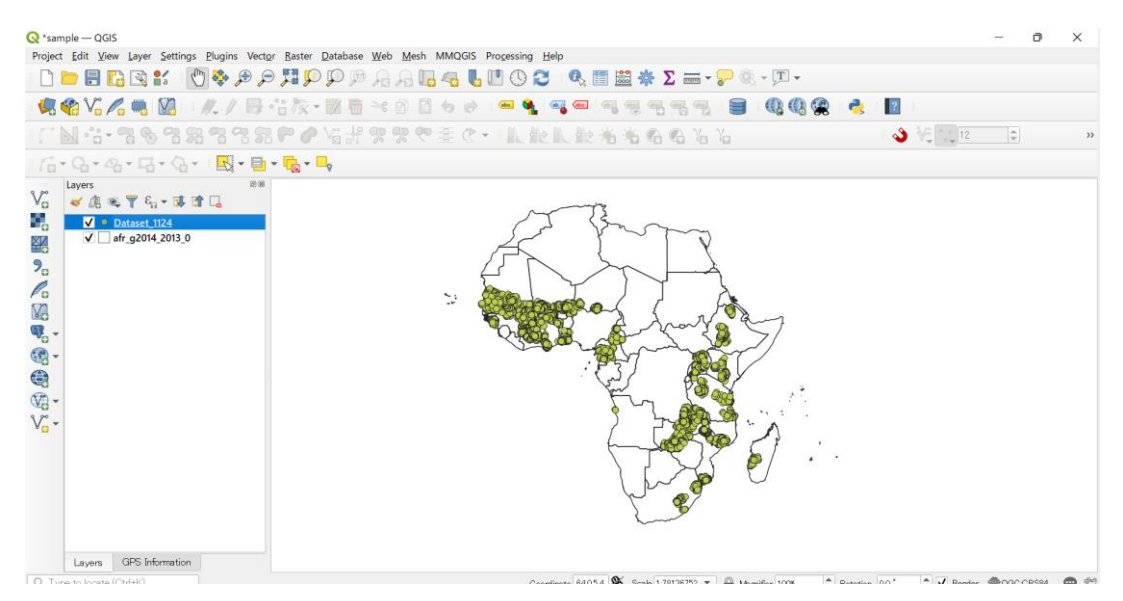

Figure 2-18 Example of Plotting on QGIS

# 2.7. Note on use of power query function

The Borehole Information Sheet includes approximately 17,000 borehole data. If power query function of Excel is applied on this sheet, it is going to behave worse and is not practical due to data stacking. Therefore, it is strongly recommended excerpt only needed data and separate into new several files or sheets according to data use.